请点击导航图标访问不同功能的帮助指南。

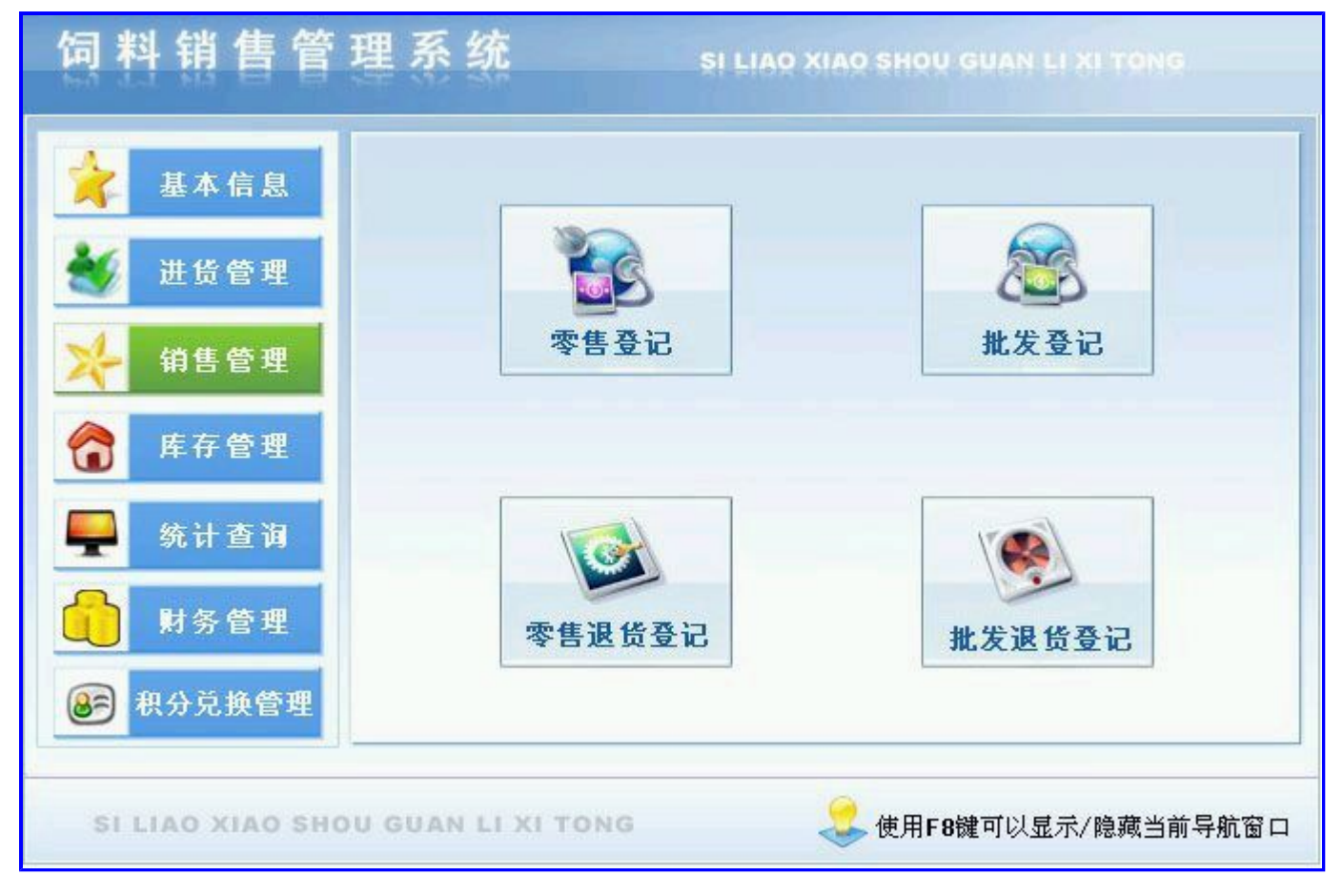

### 【基本信息】

**说明:**欢迎使用饲料销售管理系统。该系统是一款专业的饲料销售软件,其中包括基本信息和饲料进货管理、销售管理、库存管理、财务管理以及统计查询。软件界面设计简洁、美观其人性化的管理可以使用户用轻易上手,提升服务质量,提高工作效率。

当前功能包含如下子功能:

- 1. <u>商品信息</u>
- 2. <u>客户信息</u>
- 3. 供货商信息
- 4. 员工信息
- 5. 单位设置

### 【商品信息】

**说明:**商品信息记录饲料的基本信息,它包括商品编号,名称,助记码,系列,规格,品牌,料型等信息。注:商品编号代表第 一种饲料的唯一标识,不能重复,助记码自动生成无需录入。

表格界面: 在<u>表格界面</u>, 信息内容以表格的形式显示, 当前功能包含如下信息内容(含部分示例数据):

| ID | 商品编号    | 名称  | 助记码 | 系列 | 规格   | 品牌 | 档次 | 料型  | 分类  |
|----|---------|-----|-----|----|------|----|----|-----|-----|
| 20 | SP00001 | 乳猪料 | RZL |    | 40kg | 旺牌 | 中档 | 粉料  | 二类料 |
| 21 | SP00002 | 仔猪料 | ZZL |    | 40KG | 丰牌 | 低档 | 粉料  | 四类料 |
| 22 | SP00003 | 中猪料 | ZZL |    | 40KG | 瑞牌 | 中档 | 颗粒料 | 三类料 |
| 23 | SP00004 | 大猪料 | DZL |    | 40KG | 兴牌 | 中档 | 颗粒料 | 三类料 |

#### (续表)

| 单件积分 | 、入库数量 | 库存数量 | 出库数量 | 进货退货数量 | 销售退货数量 | 零售数量 | 批发数量 | 零售退货数量 | 批发退货数量 | 下限数量 |
|------|-------|------|------|--------|--------|------|------|--------|--------|------|
| 1    | 0     | 0    | 0    | 0      | 0      | 0    | 0    | 0      | 0      | 5    |
| 0.5  | 0     | 0    | 0    | 0      | 0      | 0    | 0    | 0      | 0      | 5    |
| 1    | 0     | 0    | 0    | 0      | 0      | 0    | 0    | 0      | 0      | 5    |
| 1    | 0     | 0    | 0    | 0      | 0      | 0    | 0    | 0      | 0      | 5    |

#### 信息处理相关说明:

1. 自动计算的字段:

(1). 助记码:获得字段"名称"的值并转拼音码。

2. 记录保存前您可能遇到"您输入的商品编号重复,请重新输入!"的提示!请注意保证输入信息的完整性和合法性。

3. 记录保存前您可能遇到"商品名称不能为空!"的提示!请注意保证输入信息的完整性和合法性。

|      | 商       | 品信息  |     |   |  |  |
|------|---------|------|-----|---|--|--|
| 商品编号 | SP00001 | 名 称  | 乳猪料 |   |  |  |
| 助记码  | RZL     | 系 列  |     |   |  |  |
| 规 格  | 40kg    | 品牌   | 旺牌  | • |  |  |
| 料 型  | 粉料 ▼    | 下限数量 |     | 5 |  |  |
| 单件积分 | 1       |      |     |   |  |  |

报表名称:商品信息;纸张类型:A4;纸张放置:竖放;报表类型:多记录报表;

## 商品信息

| 商品编号    | 名称               | 助记码   | 系列    | 规格   | 品牌 | 料型  | 下限数量 |
|---------|------------------|-------|-------|------|----|-----|------|
| SP00001 | 乳猪料              | RZL   |       | 40kg | 旺牌 | 粉料  | 5    |
| SP00002 | 仔猪料              | ZZL   | ZZL   |      | 丰牌 | 粉料  | 5    |
| SP00003 | 中猪料              | ZZL   | ZZL   |      | 瑞牌 | 颗粒料 | 5    |
| SP00004 | 大猪料              | DZL   |       | 40KG | 兴牌 | 颗粒料 | 5    |
| SP00005 | 兴牌中鸡料            | XPZJL |       | 20KG | 兴牌 | 颗粒料 | 10   |
| SP00006 | 旺牌大鸡料            | WPDJL | WPDJL |      | 旺牌 | 颗粒料 | 20   |
| SP00007 | 肉小鸡料             | RXJL  |       | 20KG | 丰牌 | 粉料  | 15   |
| SP00008 | 肉中鸡料             | RZJL  |       | 20KG | 瑞牌 | 颗粒料 | 5    |
| SP00009 | 200009 肉大鸡料 RDJL |       |       | 40KG | 兴牌 | 颗粒料 | 10   |
| SP00010 | 鱼粉               | YF    |       | 99%  | 兴牌 | 粉料  | 20   |

### 【客户信息】

说明:客户通过该节点录入客户信息。

表格界面: 在<u>表格界面</u>, 信息内容以表格的形式显示, 当前功能包含如下信息内容(含部分示例数据):

| ID | 客户编号    | 客户名称         | 联系人 | 联系电话            | 联系地址               | 初始积分 | 累计积分 | 已兑换积分 | 剩余积分 | 备注                                     |
|----|---------|--------------|-----|-----------------|--------------------|------|------|-------|------|----------------------------------------|
| 1  | KH00001 | ××××有<br>限公司 | 李小姐 | 0531–<br>****** | ×××省×××市<br>×××××× | 30   | 70   | 50    | 50   | ×××××××××××××××××××××××××××××××××××××× |
| 2  | KH00002 | ××公司         | 王先生 | 135******       | ×××省×××市<br>×××××× | 50   | 160  | 0     | 210  | ****                                   |
| 3  | кнооооз | ×××××<br>×单位 | 刘先生 | 159******       | ×××省×××市<br>×××××× | 100  | 90   | 0     | 190  | ****                                   |
| 4  | KH00004 | 011          | 董先生 | 0635*****       | 山东聊城               | 20   | 0    | 0     | 20   | ****                                   |

信息处理相关说明:

1. 自动计算的字段:

(1). 剩余积分=初始积分+累计积分-已兑换积分。

2. 记录新增后您可能遇到"客户编号不能重复!"的提示!请注意保证输入信息的完整性和合法性。

3. 记录保存前您可能遇到"客户编号不能为空!"的提示!请注意保证输入信息的完整性和合法性。

4. 记录保存前您可能遇到"客户名称不能为空!"的提示!请注意保证输入信息的完整性和合法性。

|      | 客       | 户信息   |                              |
|------|---------|-------|------------------------------|
| 客户编号 | KH00001 | 客户名称  | ××××<br>×XX<br>本<br>有限<br>公司 |
| 联系人  | 李小姐     | 联系电话  | 0531-***                     |
| 初始积分 | 30      | 联系地址  | ×××省×××市××××                 |
| 备注   | *****   | ***** | <*****                       |

**报表:**报表实现信息数据的格式化打印输出。

报表名称:客户信息;纸张类型:A4;纸张放置:竖放;报表类型:多记录报表;

## 客户信息

| 客户编号    | 客户名称                  | 联系人 | 联系电话        | 联系地址          | 备注    |
|---------|-----------------------|-----|-------------|---------------|-------|
| KH00001 | ××××有限公司              | 李小姐 | 0531-****** | ×××省×××市××××× | ***** |
| KH00002 | ××公司                  | 王先生 | 135******   | ×××省×××市××××× | ***** |
| KH00003 | ××××××× <sup>单位</sup> | 刘先生 | 159******   | ×××省×××市××××× | ***** |
| KH00004 | 011                   | 董先生 | 0635*****   | 山东聊城          | ***** |
| KH00005 | 002                   | 李先生 | 1330*****   | 山东阳谷          | ***** |
| KH00006 | 003                   | 刘小姐 | 158*****    | 山东济南          | ***** |
| KH00007 | 004                   | 黄先生 | 133*****    | 山东青岛          | ***** |

### 【供货商信息】

说明:供商信息是记录所有经常供货的供商信息,以便在饲料进货与兑换商品进货中调用。

表格界面: 在<u>表格界面</u>, 信息内容以表格的形式显示, 当前功能包含如下信息内容(含部分示例数据):

| I | )<br>供商编号 | 供商名称                         | 联系人 | 联系电话        | 联系地址               | 备注                                     |
|---|-----------|------------------------------|-----|-------------|--------------------|----------------------------------------|
| 1 | GHS00001  | ×××× <sup>×</sup> 饲料有限公<br>司 | Ξ×× | 135***8482  | ××省××市××           | ****                                   |
| 2 | GHS00002  | ×××××远大集团                    | 赵×  | 139***8562  | ××省××市××           | ****                                   |
| 3 | GHS00003  | ×××公司                        | 李×× | 158***9020  | ×××省×××市×××××<br>× | ****                                   |
| 5 | DH001     | ×××批发部                       | 张×× | 150****5894 | ****               | ×××××××××××××××××××××××××××××××××××××× |

#### 信息处理相关说明:

1. 记录保存前您可能遇到"您输入的供商编号重复,请重新输入!"的提示!请注意保证输入信息的完整性和合法性。

2. 记录保存前您可能遇到"供货商编号不能为空!"的提示!请注意保证输入信息的完整性和合法性。

3. 记录保存前您可能遇到"供货商名称不能为空!"的提示!请注意保证输入信息的完整性和合法性。

|                         | 供货商信息            |
|-------------------------|------------------|
| 共商编号 GHS00001           | 供商名称XXXX词料有限公司   |
| 送系人 王××                 | 联系电话 135****8482 |
| ¥系地址 ××省××市             | ××               |
| ā 注 <mark>××××××</mark> | *****            |

**报表:**<u>报表</u>实现信息数据的格式化打印输出。

报表名称:供货商信息;纸张类型:A4;纸张放置:竖放;报表类型:多记录报表;

## 供货商信息

| 供商编号     | 供商名称       | 联系人 | 联系电话        | 联系地址          | 备注    |  |  |
|----------|------------|-----|-------------|---------------|-------|--|--|
| GHS00001 | ××××饲料有限公司 | Ξ×× | 135****8482 | ××省××市××      | ***** |  |  |
| GHS00002 | ××××运大集团   | 赵×  | 139****8562 | ××省××市××      | ***** |  |  |
| GHS00003 | ×××公司      | 李×× | 158***9020  | ×××省×××市××××× | ***** |  |  |
| DH001    | ×××批发部     | 张×× | 150****5894 | xxxxxxxxxxxx  | ***** |  |  |

### 【员工信息】

说明:通过该节点设置本的员工信息。

表格界面: 在<u>表格界面</u>, 信息内容以表格的形式显示, 当前功能包含如下信息内容(含部分示例数据):

| ID | 编号      | 姓名 | 性别 | 年龄 | 联系电话         | 联系地址                                                                                            | 状态 | 备注    |
|----|---------|----|----|----|--------------|-------------------------------------------------------------------------------------------------|----|-------|
| 2  | YG0000  | 刘丽 | 女  | 25 | 138******    | $\times \times \times \times \times \times $ 小区                                                 | 在职 | ***** |
| 3  | YG00002 | 李涛 | 男  | 23 | 158******    | $\times \times \times B \times \times \times \exists \times \times \times \times \times \times$ | 在职 | ***** |
| 4  | YG00003 | 刘海 | 男  | 22 | 137******    | ×××市×××路××××××                                                                                  | 在职 | ***** |
| 5  | YG00004 | 李霞 | 女  | 21 | ()***-****** | $\times \times \times \times \times \times $ 小区                                                 | 在职 | ****  |

#### 信息处理相关说明:

1. 记录保存前您可能遇到"您输入的编号重复,请重新输入!"的提示!请注意保证输入信息的完整性和合法性。

2. 记录保存前您可能遇到"姓名不能为空!"的提示!请注意保证输入信息的完整性和合法性。

3. 记录保存前您可能遇到"编号不能为空!"的提示!请注意保证输入信息的完整性和合法性。

**报表:**<u>报表</u>实现信息数据的格式化打印输出。

报表名称:员工信息;纸张类型:A4;纸张放置:竖放;报表类型:多记录报表;

# 员工信息

| 编号      | 姓名 | 性别 | 年龄 | 联系电话       | 联系地址          | 状态 | 备注           |  |
|---------|----|----|----|------------|---------------|----|--------------|--|
| YG0000  | 刘丽 | 女  | 25 | 138******  | ××××××小区      | 在职 | xxxxxxxxxxxx |  |
| YG00002 | 李涛 | 男  | 23 | 158******  | ×××路×××号××××× | 在职 | XXXXXXXXXX   |  |
| YG00003 | 刘海 | 男  | 22 | 137******  | ×××市×××路××××× | 在职 | *****        |  |
| YG00004 | 李霞 | 女  | 21 | 0***-***** | ××××××        | 在职 | *****        |  |
| YG00005 | 刘伟 | 男  | 20 | 134*****   | ××××路××号×××小区 | 在职 | ××××××       |  |

## 【单位设置】

表格界面: 在<u>表格界面</u>, 信息内容以表格的形式显示, 当前功能包含如下信息内容(含部分示例数据):

| ID | 类型    | 数量 |
|----|-------|----|
| 1  | 5公斤包  | 5  |
| 2  | 20公斤包 | 20 |
| 3  | 40公斤包 | 40 |
| 4  | 50公斤包 | 50 |

### 【进货管理】

说明:进货管理包括进货登记和退货登记。

当前功能包含如下子功能:

- 1. 入库登记
- 2. 退货登记

### 【入库登记】

**说明**:通过该节点录入要入库的商品。注意: (1)用户不需要手动的输入入库日期和入库单号,系统会自动生成,并且还采用了辅助录入的功能方便用户的使用。 (2)当商品比较多时,用户可以直接输入商品编号进行入库;在输入商品编号时,要确保商品编号的完整性。

表格界面: 在表格界面, 信息内容以表格的形式显示, 当前功能包含如下信息内容(含部分示例数据):

[(主表)]

| ID入库单号           | 进货日期       | 供商编号     | 供商名称        | 联系人      | 联系电话        | 总金额   | 已付金额  | 所欠金额  | 备注 |
|------------------|------------|----------|-------------|----------|-------------|-------|-------|-------|----|
| 90 RK20130228001 | 2013-02-12 | GHS00001 | ×××××饲料有限公司 | 135***** | 05**-****** | 55500 | 20000 | 35500 |    |
| 91 RK20130228002 | 2013-02-16 | GHS00002 | ×××××远大集团   | 158***** | 06**-****** | 28000 | 10000 | 18000 |    |
| 92 RK20130228003 | 2013-02-28 | GHS00003 | ×××公司       | 139***** | 0***-****** | 19000 | 10000 | 9000  |    |

#### [进货明细]

| ID | 入库序号            | 商品编号    | 名称    | 助记码   | 系列 | 规格   | 品牌 | 档次 | 料型  | 分类  | 进货价格 | 零售价格 | 批发价格 |
|----|-----------------|---------|-------|-------|----|------|----|----|-----|-----|------|------|------|
| 97 | RK2013022800101 | SP00001 | 乳猪料   | RZL   |    | 40kg | 旺牌 | 中档 | 粉料  | 二类料 | 100  | 120  | 110  |
| 98 | RK2013022800102 | SP00003 | 中猪料   | ZZL   |    | 40KG | 瑞牌 | 中档 | 颗粒料 | 三类料 | 130  | 150  | 145  |
| 99 | RK2013022800103 | SP00005 | 兴牌中鸡料 | XPZJL |    | 20KG | 兴牌 | 中档 | 颗粒料 | 三类料 | 150  | 165  | 160  |

#### (续表)

| 入库数量 | 计量单位  | 公斤    | 进货金额  | 入库单号          | 进货日期 | 库存数量 | 出库数量 | 进货退货数量 | 销售退货数量 | 零售数量 | 批发数量 | 零售退货数量 | 批发退货数量 |
|------|-------|-------|-------|---------------|------|------|------|--------|--------|------|------|--------|--------|
| 200  | 50公斤包 | 10000 | 20000 | RK20130228001 |      | 157  | 43   | 0      | 12     | 5    | 50   | 2      | 10     |
| 100  | 40公斤包 | 4000  | 13000 | RK20130228001 |      | 78   | 22   | 0      | 0      | 2    | 20   | 0      | 0      |
| 150  | 40公斤包 | 6000  | 22500 | RK20130228001 |      | 62   | 68   | 20     | 2      | 10   | 60   | 2      | 0      |

#### 信息处理相关说明:

1. 主表自动计算的字段:

(1). 进货日期:如果字段值为空则自动获得当前日期值。

(2). 所欠金额=总金额-已付金额。

2. "进货明细"自动计算的字段:

(1). 进货金额=进货价格\*入库数量。

(2). 库存数量=入库数量-出库数量-进货退货数量+销售退货数量。

3. "(主表)"的字段[入库单号] 将在"(主表)"记录新增后被自动生成。

4. "(主表)"的字段[总金额] 将在"进货明细"记录保存后被自动生成。

5. "(主表)"的字段[总金额] 将在"进货明细"记录删除后被自动生成。

6. "进货明细"的字段[入库序号] 将在"进货明细"记录新增后被自动生成。

7. 在"进货明细"记录保存前您可能遇到"您输入的商品编号不完整 ,请重新输入!"的提示!请注意保证输入信息的完整性和合法性。

8. "进货明细"的字段[公斤] 将在"进货明细"记录保存后被自动生成。

| H I | <ul> <li>Image: A marked black</li> </ul> | 1 | [ M | +       | •    | el. | 8 |  |
|-----|-------------------------------------------|---|-----|---------|------|-----|---|--|
|     |                                           |   |     | 2 11.12 | <br> |     |   |  |

| 进货价格                                 | 150     | 零售价格      |     | 165   | 批发价  | ì格 🗌 👘 | 16         |
|--------------------------------------|---------|-----------|-----|-------|------|--------|------------|
| 入库数量                                 | 150     | 计量单位 402  | 公斤包 |       | 公    | 斤 🚺    | 600        |
| 入库序号                                 | 商品编号    | 名称        | 系列  | 规格    | 品牌   | 料型     | 进货金额       |
| RK2013022800101                      | SP00001 | 乳猪料       |     | 40kg  | 旺牌   | 粉料     | 20000      |
| PW004000000400                       | CDOOOOO | 中以本本引     |     | 40KG  | 理論   | 里石生合生化 | 13000      |
| RK2013022800102                      | SP00003 | 11111月11日 |     | 40110 | 上面儿子 | ተሧዋቧዋተ | 10000      |
| RK2013022800102<br>▶ RK2013022800103 | SP00005 | 兴牌中鸡料     |     | 20KG  | 兴牌   | 颗粒料    | 22500      |
| KK2013022800102<br>KK2013022800103   | SP00005 |           | •   | 20KG  |      |        | 22500<br>X |

#### 辅助录入说明:

1. [供商编号]获得输入焦点(光标)时,将显示一个辅助输入的列表,通过从列表中选择合适的行次后,字段[供商编号]将被填充对应 的值。同时,字段【供商名称】【联系人】【联系电话】将被同时更新,不再需要手工输入。

 2. [助记码]获得输入焦点(光标)时,将显示一个辅助输入的列表,通过从列表中选择合适的行次后,字段[助记码]将被填充对应的 值。同时,字段【商品编号】【名称】【系列】【规格】【品牌】【档次】【料型】【分类】将被同时更新,不再需要手工输入。
 3. [商品编号]获得输入焦点(光标)时,将显示一个辅助输入的列表,通过从列表中选择合适的行次后,字段[商品编号]将被填充对应 的值。同时,字段【名称】【助记码】【系列】【规格】【品牌】【档次】【料型】【分类】将被同时更新,不再需要手工输入。
 4. [计量单位]获得输入焦点(光标)时,将显示一个辅助输入的列表,通过从列表中选择合适的行次后,字段[计量单位]将被填充对应 的值。

#### 报表:报表实现信息数据的格式化打印输出。

报表名称:入库单;纸张类型:A4;纸张放置:竖放;报表类型:多记录报表;

### 入库单

进货日期: 2013-02-12 入库单号: RK20130228001

| 供货商编号:          |         |       |       | 供货商名 | ;称:  |      |       |       |       |       |
|-----------------|---------|-------|-------|------|------|------|-------|-------|-------|-------|
| 入库序号            | 商品编号    | 名称    | 规格    | 进货价格 | 零售价格 | 批发价格 | 入库数量  | 计量单位  | 公斤    | 进货金额  |
| RK2013022800101 | SP00001 | 乳猪料   | 40kg  | 100  | 120  | 110  | 200   | 50公斤包 | 10000 | 20000 |
| RK2013022800102 | SP00003 | 中猪料   | 40KG  | 130  | 150  | 145  | 100   | 40公斤包 | 4000  | 13000 |
| RK2013022800103 | SP00005 | 兴牌中鸡料 | 20KG  | 150  | 165  | 160  | 150   | 40公斤包 | 6000  | 22500 |
| 总金额             | :       |       | 55500 | 已付   | t金额: | 2.   | 20000 | 所欠金额: |       | 35500 |

### 【退货登记】

**说明**:通过该节点录入退给供货商的商品信息。注意: (1)用户不需要手动的输入退货日期和退货单号,系统会自动生成,并 且还采用了辅助录入的功能方便用户的使用。 (2)当商品比较多时,用户可以直接输入商品编号进行退货;在输入商品编号 时,要确保商品编号的完整性。 (3)进货价格和库存数量不得修改,退货数量不能大于库存数量。

表格界面: 在<u>表格界面</u>, 信息内容以表格的形式显示, 当前功能包含如下信息内容(含部分示例数据):

#### [(主表)]

| ID | 退货单号          | 退货日期       | 供商编号     | 供商名称        | 联系人       | 联系电话         | 总金额  |
|----|---------------|------------|----------|-------------|-----------|--------------|------|
| 22 | TH20130228001 | 2013-02-28 | GHS00001 | ×××××饲料有限公司 | 135****** | 05**-******  | 3000 |
| 23 | TH20130228002 | 2013-02-28 | GHS00002 | ×××××远大集团   | 158****** | 06**-******  | 800  |
| 24 | TH20130228003 | 2013-02-28 | GHS00003 | ×××公司       | 139****** | ()***-****** | 2000 |

#### [退货明细]

| ID | 入库序号            | 商品编号    | 名称    | 助记码   | 系列 | 规格   | 品牌 | 档次 | 料型  |
|----|-----------------|---------|-------|-------|----|------|----|----|-----|
| 18 | RK2013022800103 | SP00005 | 兴牌中鸡料 | XPZJL |    | 20KG | 兴牌 | 中档 | 颗粒料 |

#### (续表)

| 分类  | 进货价格 | 退货价格 | 库存数量 | 退货数量 | 计量单位  | 公斤  | 退货金额 | 退货原因 | 退货单号          |
|-----|------|------|------|------|-------|-----|------|------|---------------|
| 三类料 | 150  | 150  | 150  | 20   | 40公斤包 | 800 | 3000 | **** | TH20130228001 |

#### 信息处理相关说明:

1. 主表自动计算的字段:

(1). 退货日期:如果字段值为空则自动获得当前日期值。

2. "退货明细"自动计算的字段:

(1). 退货金额=退货价格\*退货数量。

3. "(主表)"的字段[退货单号] 将在"(主表)"记录新增后被自动生成。

4. "(主表)"的字段[总金额] 将在"退货明细"记录保存后被自动生成。

5. "(主表)"的字段[总金额] 将在"退货明细"记录删除后被自动生成。

6. 在"退货明细"记录保存后您可能遇到"退货数量不能大于库存数量!"的提示!请注意保证输入信息的完整性和合法性。

7. 在"退货明细"记录保存后将执行名称为"计算库存"的计算处理,相关的字段值将自动生成。

8. 在"退货明细"记录删除前将执行名称为"删除后计算库存"的计算处理,相关的字段值将自动生成。

9. 在"退货明细"记录保存前您可能遇到"您输入的商品编号不完整,请重新输入!"的提示!请注意保证输入信息的完整性和 合法性。

10. "退货明细"的字段[公斤] 将在"退货明细"记录保存后被自动生成。

录入窗口: 录入窗口用来做为信息维护更新界面。

| 巡贞口期     | 2013-02-2 | 28      | 迟贞里亏   | TH2013022 | 8001 | 洪西  | 可编方 | GH200001   |
|----------|-----------|---------|--------|-----------|------|-----|-----|------------|
| 供商名称     | XXXX      | 饲料有限公司  | 3      |           |      | 联   | 系人  | 135*000000 |
| 联系电话     | 05***-**  |         |        |           |      | 资   | 金额  | 3000       |
| 商品编号     | SP00005   |         | 助记码    | XPZJL     |      | 名   | 称   | 兴牌中鸡料      |
| 进货价格     |           | 150     | 退货价格   |           | 150  | 库石  | 存数量 | 150        |
| 退货数量     |           | 20      | 计量单位   | 40公斤包     |      | 公   | 斤   | 800        |
| 退货原因     | XXXX      | ×××××   | ****** | ×         |      |     |     |            |
| 入库序      | ;号        | 商品编号    | 名称     | 规格        | 品牌   | 料型  | 公斤  | 退货金额       |
| ▶ RK2013 | 022800103 | SP00005 | 六碑中鸡科  | 20KG      | 兴碑   | 制材料 | 800 | 3000       |

#### 辅助录入说明:

1. [供商编号]获得输入焦点(光标)时,将显示一个辅助输入的列表,通过从列表中选择合适的行次后,字段[供商编号]将被填充 对应的值。同时,字段【供商名称】【联系人】【联系电话】将被同时更新,不再需要手工输入。

 2. [商品编号]获得输入焦点(光标)时,将显示一个辅助输入的列表,通过从列表中选择合适的行次后,字段[商品编号]将被填充 对应的值。同时,字段【入库序号】【名称】【助记码】【系列】【规格】【品牌】【档次】【料型】【分类】【进货价格】 【库存数量】【计量单位】将被同时更新,不再需要手工输入。

3. [助记码]获得输入焦点(光标)时,将显示一个辅助输入的列表,通过从列表中选择合适的行次后,字段[助记码]将被填充对应 的值。同时,字段【入库序号】【商品编号】【名称】【系列】【规格】【品牌】【档次】【料型】【分类】【进货价格】【库 存数量】【计量单位】将被同时更新,不再需要手工输入。

4. [计量单位]获得输入焦点(光标)时,将显示一个辅助输入的列表,通过从列表中选择合适的行次后,字段[计量单位]将被填充 对应的值。

报表: 报表 实现信息数据的格式化打印输出。

报表名称:进货退货单;纸张类型:A4;纸张放置:竖放;报表类型:多记录报表;

## 进货退货单

退货日期: 2013-02-28

退货单号: TH20130228001

| 供货商编号:          |         |       | 10   | 供货商名  | 称:   |      |      |       |     | 10   |
|-----------------|---------|-------|------|-------|------|------|------|-------|-----|------|
| 入库序号            | 商品编号    | 名称    | 规格   | 进货价格  | 退货价格 | 库存数量 | 退货数量 | 计量单位  | 公斤  | 退货金额 |
| RK2013022800103 | SP00005 | 兴牌中鸡料 | 20KG | 150   | 150  | 150  | 20   | 40公斤包 | 800 | 3000 |
| 退货原因:           | ××××    |       | xxxx | xxxxx | ti i | 经办人: |      | 总金额:  |     | 3000 |

### 【销售管理】

说明:销售管理包括产品零售、产品批发和销售退货。

当前功能包含如下子功能:

- 1. <u>产品零售</u>
- 2. <u>产品批发</u>
- 3. <u>零售退货</u>
- 4. <u>批发退货</u>

### 【产品零售】

说明:通过该节点输入产品零售信息。注意: (1)用户不需要手动的输入销售日期和销售单号,系统会自动生成,并且还采用 了辅助录入的功能方便用户的使用。 (2)当商品比较多时,用户可以直接输入商品编号进行出售;在输入商品编号时,要确 保商品编号的完整性。 (3)零售价格和库存数量不能修改,零售数量不能大于库存数量。

表格界面: 在<u>表格界面</u>, 信息内容以表格的形式显示, 当前功能包含如下信息内容(含部分示例数据):

#### [(主表)]

| ID  | 销售单号          | 销售日期       | 客户编号    | 客户名称 | 联系人 | 联系电话      | 总金额  |
|-----|---------------|------------|---------|------|-----|-----------|------|
| 107 | LS20130228001 | 2013-02-28 | KH00004 | 011  | 董先生 | 0635***** | 900  |
| 108 | LS20130228002 | 2013-02-28 | KH00005 | 002  | 李先生 | 1330***** | 1650 |
| 109 | LS20130301001 | 2013-03-01 | KH00007 | 004  | 黄先生 | 133*****  | 800  |

#### (续表)

| Ē | 已付金额 | 所欠金额 | 经办人 | 累计积分 | 奖励积分 | 总积分 | 备注                                          |
|---|------|------|-----|------|------|-----|---------------------------------------------|
| 5 | 00   | 400  | 刘丽  | 7    | 0    | 7   | $\times \times \times \times \times \times$ |
| 1 | 000  | 650  | 刘丽  | 10   | 0    | 10  | ****                                        |
| 0 |      | 800  | 李涛  | 10   | 0    | 10  |                                             |

#### [零售明细]

| ID | 入库序号            | 商品编号    | 名称  | 助记码 | 系列 | 规格   | 品牌 | 档次 | 料型  | 分类  |
|----|-----------------|---------|-----|-----|----|------|----|----|-----|-----|
| 84 | RK2013022800101 | SP00001 | 乳猪料 | RZL |    | 40kg | 旺牌 | 中档 | 粉料  | 二类料 |
| 85 | RK2013022800102 | SP00003 | 中猪料 | ZZL |    | 40KG | 瑞牌 | 中档 | 颗粒料 | 三类料 |

#### (续表)

| 零售价格 | 库存数量 | 零售数量 | 计量单位  | 公斤  | 零售金额 | 单件积分 | 积分合计 | 销售单号          | 销售日期       | 进货价格 |
|------|------|------|-------|-----|------|------|------|---------------|------------|------|
| 120  | 200  | 5    | 50公斤包 | 250 | 600  | 1    | 5    | LS20130228001 | 2013-02-28 | 100  |
| 150  | 100  | 2    | 40公斤包 | 80  | 300  | 1    | 2    | LS20130228001 | 2013-02-28 | 130  |

#### 信息处理相关说明:

1. 主表自动计算的字段:

- (1). 销售日期:如果字段值为空则自动获得当前日期值。
- (2). 所欠金额=总金额-已付金额。
- (3). 总积分=累计积分+奖励积分。
- 2. "零售明细"自动计算的字段:
- (1). 零售金额=零售价格\*零售数量。
- (2). 积分合计=单件积分\*零售数量。

3. 在"(主表)"记录删除前将执行名称为"积分删除"的计算处理,相关的字段值将自动生成。

4. "(主表)"的字段[销售单号] 将在"(主表)"记录新增后被自动生成。

5. "(主表)"的字段[总金额] [累计积分] 将在"零售明细"记录保存后被自动生成。

6. "(主表)"的字段[总金额] [累计积分] 将在"零售明细"记录删除后被自动生成。

7. 在"零售明细"记录保存后您可能遇到"零售数量不能大于库存数量!"的提示!请注意保证输入信息的完整性和合法性。

8. 在 "零售明细"记录保存后将执行名称为 "计算库存"的计算处理,相关的字段值将自动生成。

9. 在"零售明细"记录删除前将执行名称为"删除后计算库存"的计算处理,相关的字段值将自动生成。

10. 在"零售明细"记录保存前您可能遇到"您输入的商品编号不完整,请重新输入!"的提示!请注意保证输入信息的完整性和 合法性。 11. "零售明细"的字段[公斤] 将在"零售明细"记录保存后被自动生成。

12. 在"零售明细"记录保存后将执行名称为"积分汇总"的计算处理,相关的字段值将自动生成。

|                                                                                                    | 零售登记                                    |                            |                                           |                                               |  |
|----------------------------------------------------------------------------------------------------|-----------------------------------------|----------------------------|-------------------------------------------|-----------------------------------------------|--|
| 销售日期 2013-02-28 : ▼                                                                                   | 销售单号 LS20130228                         | :001                       | 客户编号 KH00004                              |                                               |  |
| 客户名称 011                                                                                              | 联系人 董先生                                 |                            | 联系电话 0635*****                            |                                               |  |
| 商品编号 SP00003                                                                                          | 助记码 ZZL                                 |                            | 名 称 中猪料                                   |                                               |  |
| 零售价格 150                                                                                              | 库存数量                                    | 100                        | 零售数量                                      | 2                                             |  |
| 计量单位 40公斤包                                                                                            | 公斤                                      | 80                         | 零售金额                                      | 300                                           |  |
| <ul> <li>入库序号 商品编号 名</li> <li>RK2013022800101 SP00001 乳</li> <li>RK2013022800102 SP00003 中</li> </ul> | <u>称 系列</u><br>猪料<br>猪料                 | 规格<br>40kg<br>40KG         | 品牌     料型       旺牌     粉料       瑞牌     颗粒 | <u>일</u><br>-<br>7料                           |  |
|                                                                                                    |                                         |                            |                                           |                                               |  |
|                                                                                                    |                                         |                            |                                           |                                               |  |
|                                                                                                    |                                         | - )[ -                     | •                                         | 8                                             |  |
| I ▲ ● ● ● ● ● ● ● ● ● ● ● ● ● ● ● ● ● ●                                                               | □ [ [ ] [ ] [ ] [ ] [ ] [ ] [ ] [ ] [ ] | <b>-</b>                   | ▶                                         | <u>×                                     </u> |  |
| I → ○ → ○ → ○ → ○ → ○ → ○ → ○ → ○ → ○ →                                                               | ○ [ ] [ ] [ ] [ ] [ ] [ ] [ ] [ ] [ ] [ | <b>- - - - - - - - - -</b> | ▲ 】 ~ 】 】<br>所欠金额 ┃<br>总 积 分 ┃            | × 400<br>7                                    |  |

#### 辅助录入说明:

1. [**助记码**]获得输入焦点(光标)时,将显示一个辅助输入的列表,通过从列表中选择合适的行次后,字段[助记码]将被填充对应 的值。同时,字段【入库序号】【商品编号】【名称】【系列】【规格】【品牌】【档次】【料型】【分类】【零售价格】【库 存数量】【计量单位】【单件积分】将被同时更新,不再需要手工输入。

2. [商品编号]获得输入焦点(光标)时,将显示一个辅助输入的列表,通过从列表中选择合适的行次后,字段[商品编号]将被填充 对应的值。同时,字段【入库序号】【名称】【助记码】【系列】【规格】【品牌】【档次】【料型】【分类】【零售价格】 【库存数量】【计量单位】【单件积分】【进货价格】将被同时更新,不再需要手工输入。

3. [客户编号]获得输入焦点(光标)时,将显示一个辅助输入的列表,通过从列表中选择合适的行次后,字段[客户编号]将被填充 对应的值。同时,字段【客户名称】【联系人】【联系电话】将被同时更新,不再需要手工输入。

4. [计量单位]获得输入焦点(光标)时,将显示一个辅助输入的列表,通过从列表中选择合适的行次后,字段[计量单位]将被填充 对应的值。

5. "零售明细"表格辅助录入:

[名称]获得输入焦点(光标)时,将显示一个辅助输入的列表,通过从列表中选择合适的行次后,字段[名称]将被填充对应的值。

[名称]获得输入焦点(光标)时,将显示一个辅助输入的列表,通过从列表中选择合适的行次后,字段[名称]将被填充对应的值。

报表: 报表 实现信息数据的格式化打印输出。

报表名称:零售单;纸张类型:A4;纸张放置:竖放;报表类型:多记录报表;

| 总金额: | 900  | 已付金额: | 500 | 所欠金额: | 400 |
|------|------|-------|-----|-------|-----|
| 收货单位 | 欠款单位 |       |     | 经办人   | 刘丽  |

| 客户编号:           | КН0000  | 4   |       | 客户名称 | ۲:                   | 011        |      |       |     |      |
|-----------------|---------|-----|-------|------|----------------------|------------|------|-------|-----|------|
| 入库序号            | 商品编号    | 名称  | 规格    | 分类   | 零售价格                 | 库存数量       | 零售数量 | 计量单位  | 公斤  | 零售金额 |
| RK2013022800101 | SP00001 | 乳猪料 | 40kg  | 二类料  | 120                  | 200        | 5    | 50公斤包 | 250 | 600  |
| RK2013022800102 | SP00003 | 中猪料 | 40KG  | 三类料  | 150                  | 100        | 2    | 40公斤包 | 80  | 300  |
| 总金额:            |         |     | 6.c 1 | 900  | 已付 <mark>金</mark> 额: |            | 500  | 所欠金额: |     | 400  |
| 收货单位            |         |     |       | 欠款单位 |                      | 15-<br>15- |      | 经办人   | 刘丽  |      |

### 【产品批发】

说明:通过该节点输入产品批发信息。注意: (1)用户不需要手动的输入销售日期和销售单号,系统会自动生成,并且还采用 了辅助录入的功能方便用户的使用。 (2)当商品比较多时,用户可以直接输入商品编号进行出售;在输入商品编号时,要确 保商品编号的完整性。 (3)批发价格和库存数量不能修改,批发数量不能大于库存数量。

表格界面: 在<u>表格界面</u>, 信息内容以表格的形式显示, 当前功能包含如下信息内容(含部分示例数据):

#### [(主表)]

| ID | 销售单号          | 销售日期       | 客户编号    | 客户名称      | 联系人 | 联系电话        | 总金额   |
|----|---------------|------------|---------|-----------|-----|-------------|-------|
| 28 | PF20130301001 | 2013-03-01 | KH00001 | ××××有限公司  | 李小姐 | 0531-****** | 8400  |
| 29 | PF20130301002 | 2013-03-01 | KH00002 | ××公司      | 王先生 | 135******   | 13600 |
| 30 | PF20130301003 | 2013-03-01 | KH00003 | ×××××××单位 | 刘先生 | 159******   | 11450 |

#### (续表)

| 已付金额 | 所欠金额  | 经办人 | 累计积分 | 奖励积分 | 总积分 | 备注                                                               |
|------|-------|-----|------|------|-----|------------------------------------------------------------------|
| 5000 | 3400  | 李霞  | 70   | 10   | 80  | $\times \times \times \times \times \times \times \times \times$ |
| 0    | 13600 | 李霞  | 160  | 0    | 160 | ****                                                             |
| 5000 | 6450  |     | 90   | 10   | 100 |                                                                  |

#### [批发明细]

| ID | 入库序号            | 商品编号    | 名称  | 助记码 | 系列 | 规格   | 品牌 | 档次 | 料型  | 分类  |
|----|-----------------|---------|-----|-----|----|------|----|----|-----|-----|
| 15 | RK2013022800101 | SP00001 | 乳猪料 | RZL |    | 40kg | 旺牌 | 中档 | 粉料  | 二类料 |
| 16 | RK2013022800102 | SP00003 | 中猪料 | ZZL |    | 40KG | 瑞牌 | 中档 | 颗粒料 | 三类料 |

#### (续表)

| 批发价格 | 库存数量 | 批发数量 | 计量单位  | 公斤   | 批发金额 | 单件积分 | 积分合计 | 销售单号          | 进货价格 | 销售日期       |
|------|------|------|-------|------|------|------|------|---------------|------|------------|
| 110  | 195  | 50   | 50公斤包 | 2500 | 5500 | 1    | 50   | PF20130301001 | 100  | 2013-03-01 |
| 145  | 98   | 20   | 40公斤包 | 800  | 2900 | 1    | 20   | PF20130301001 | 130  | 2013-03-01 |

#### 信息处理相关说明:

1. 主表自动计算的字段:

- (1). 销售日期:如果字段值为空则自动获得当前日期值。
- (2). 所欠金额=总金额-已付金额。
- (3). 总积分=累计积分+奖励积分。
- 2. "批发明细"自动计算的字段:
- (1). 批发金额=批发价格\*批发数量。
- (2). 积分合计=单件积分\*批发数量。

3. 在"(主表)"记录删除前将执行名称为"积分删除"的计算处理,相关的字段值将自动生成。

4. "(主表)"的字段[销售单号] 将在"(主表)"记录新增后被自动生成。

5. "(主表)"的字段[总金额] [累计积分] 将在"批发明细"记录保存后被自动生成。

6. "(主表)"的字段[总金额] [累计积分] 将在"批发明细"记录删除后被自动生成。

7. 在"批发明细"记录保存后您可能遇到"批发数量不能大于库存数量!"的提示!请注意保证输入信息的完整性和合法性。

8. 在"批发明细"记录保存后将执行名称为"计算库存"的计算处理,相关的字段值将自动生成。

9. 在"批发明细"记录删除前将执行名称为"删除后计算库存"的计算处理,相关的字段值将自动生成。

10. 在"批发明细"记录保存前您可能遇到"您输入的商品编号不完整,请重新输入!"的提示!请注意保证输入信息的完整性和 合法性。 11. "批发明细"的字段[公斤] 将在"批发明细"记录保存后被自动生成。

12. 在"批发明细"记录保存后将执行名称为"积分汇总"的计算处理,相关的字段值将自动生成。

|                    |           | 批发       | 登记          |      |          |         |     |
|--------------------|-----------|----------|-------------|------|----------|---------|-----|
| 销售日期 2013-03-01    |           | 销售单号 PF: | 20130301001 | - 客/ | 户编号 KHOO | 0001    |     |
| 客户名称 ××××有         | 限公司       | 联系人李     | 小姐          | 联    | 系电话 053: | 1-***** |     |
| 商品编号 SP00003       |           | 助记码 ZZI  | -           | 名    | 称中猪      | ¥¥      |     |
| 批发价格               | 145       | 库存数量     | 9           | 8 批  | 发数量 📃    |         | 20  |
| 计量单位 40公斤包         |           | 公 斤 800  | )           | 北北   | 发金额 📃    | 29      | 900 |
| 入库序号   商           | 雨品编号 名称   | <.       | 系列          | 规格   | 品牌       | 料型      |     |
| RK2013022800101 SI | P00001 乳猪 | 料        |             | 40kg | 旺牌       | 粉料      |     |
|                    | م )       | )[ ]     | • ) •       |      |          | )[_X_]  | 10  |
| ¥ ^ èz             | 8400      | 已付金额     | 500         | ◎ 所: | 欠金额      | 34      | 100 |
| 忠                  |           |          |             |      |          |         |     |
| 忠                  | 70        | 奖励积分 🗌   | 1           | 0 总  | 积分       |         | 80  |

#### 辅助录入说明:

 [商品编号]获得输入焦点(光标)时,将显示一个辅助输入的列表,通过从列表中选择合适的行次后,字段[商品编号]将被填充 对应的值。同时,字段【入库序号】【名称】【助记码】【规格】【品牌】【档次】【料型】【分类】【批发价格】【库存数 量】【计量单位】【单件积分】【进货价格】将被同时更新,不再需要手工输入。

2. [助记码]获得输入焦点(光标)时,将显示一个辅助输入的列表,通过从列表中选择合适的行次后,字段[助记码]将被填充对应的值。同时,字段【入库序号】【商品编号】【名称】【系列】【规格】【品牌】【档次】【料型】【分类】【批发价格】【库存数量】【计量单位】【单件积分】将被同时更新,不再需要手工输入。

3. [客户编号]获得输入焦点(光标)时,将显示一个辅助输入的列表,通过从列表中选择合适的行次后,字段[客户编号]将被填充 对应的值。同时,字段【客户名称】【联系人】【联系电话】将被同时更新,不再需要手工输入。

4. [计量单位]获得输入焦点(光标)时,将显示一个辅助输入的列表,通过从列表中选择合适的行次后,字段[计量单位]将被填充 对应的值。

报表: 报表 实现信息数据的格式化打印输出。

报表名称:批发单;纸张类型:A4;纸张放置:竖放;报表类型:多记录报表;

| 收货单位            |         |      |      | 欠款单位 |      |      |          |       | 经办人  | 李霞   |
|-----------------|---------|------|------|------|------|------|----------|-------|------|------|
| 总金额:            |         | 8400 | 已付金  | 2额:  |      | 5000 | <u> </u> |       |      | 3400 |
| RK2013022800102 | SP00003 | 中猪料  | 40KG | 三类料  | 145  | 98   | 20       | 40公斤包 | 800  | 2900 |
| RK2013022800101 | SP00001 | 乳猪料  | 40kg | 二类料  | 110  | 195  | 50       | 50公斤包 | 2500 | 5500 |
| 入库序号            | 商品编号    | 名称   | 规格   | 分类   | 批发价格 | 库存数量 | 批发数量     | 计量单位  | 公斤   | 批发金额 |

| 收货单位            |         |      |      | 欠款单位 |     |      |       |       | 经办人  | 李霞   |
|-----------------|---------|------|------|------|-----|------|-------|-------|------|------|
| 总金额:            |         | 8400 | 已付到  | ≧额:  |     | 5000 | 所欠金额: |       |      | 3400 |
| RK2013022800102 | SP00003 | 中猪料  | 40KG | 三类料  | 145 | 98   | 20    | 40公斤包 | 800  | 2900 |
| RK2013022800101 | SP00001 | 乳猪料  | 40kg | 二类料  | 110 | 195  | 50    | 50公斤包 | 2500 | 5500 |

### 【零售退货】

说明:通过该节点录入零售退货信息。注意: (1)用户不需要手动的输入退货日期和退货单号,系统会自动生成,并且还采用 了辅助录入的功能方便用户的使用。 (2)当商品比较多时,用户可以直接输入商品编号进行退货;在输入商品编号时,要确 保商品编号的完整性。 (3)零售价格和零售数量不得修改,退货数量不能大于零售数量。

表格界面: 在<u>表格界面</u>, 信息内容以表格的形式显示, 当前功能包含如下信息内容(含部分示例数据):

#### [(主表)]

| ID | 退货单号            | 退货日期       | 客户编号    | 客户名称 | 联系人 | 联系电话      | 总金额 | 经办人 | 备注 |
|----|-----------------|------------|---------|------|-----|-----------|-----|-----|----|
| 49 | LSTH20130301001 | 2013-03-01 | KH00004 | 011  | 董先生 | 0635***** | 240 |     |    |
| 50 | LSTH20130301002 | 2013-03-01 | KH00005 | 002  | 李先生 | 1330***** | 330 |     |    |
| 51 | LSTH20130301003 | 2013-03-01 | KH00007 | 004  | 黄先生 | 133*****  | 240 |     |    |

#### [零售退货明细]

| ID | 入库序号            | 商品编号    | 名称  | 助记码 | 系列 | 规格   | 品牌 | 档次 | 料型 |  |
|----|-----------------|---------|-----|-----|----|------|----|----|----|--|
| 11 | RK2013022800101 | SP00001 | 乳猪料 | RZL |    | 40kg | 旺牌 | 中档 | 粉料 |  |

(续表)

| 分类  | 零售价格 | 退货价格 | 零售数量 | 退货数量 | 计量单位  | 公斤  | 退货金额 | 退货原因 | 退货单号            |
|-----|------|------|------|------|-------|-----|------|------|-----------------|
| 二类料 | 120  | 120  | 5    | 2    | 50公斤包 | 100 | 240  | **** | LSTH20130301001 |

#### 信息处理相关说明:

1. 主表自动计算的字段:

(1). 退货日期:如果字段值为空则自动获得当前日期值。

2. "零售退货明细"自动计算的字段:

(1). 退货金额=退货价格\*退货数量。

3. "(主表)"的字段[退货单号]将在"(主表)"记录新增后被自动生成。

4. "(主表)"的字段[总金额] 将在"零售退货明细"记录保存后被自动生成。

5. "(主表)"的字段[总金额] 将在"零售退货明细"记录删除后被自动生成。

6. 在"零售退货明细"记录保存后您可能遇到"退货数量不能大于零售数量!"的提示!请注意保证输入信息的完整性和合法性。

7. 在"零售退货明细"记录保存后将执行名称为"计算库存"的计算处理,相关的字段值将自动生成。

8. 在"零售退货明细"记录删除前将执行名称为"删除后计算库存"的计算处理,相关的字段值将自动生成。

9. 在"零售退货明细"记录保存前您可能遇到"您输入的商品编号不完整,请重新输入!"的提示!请注意保证输入信息的完整 性和合法性。

10. "零售退货明细"的字段[公斤] 将在"零售退货明细"记录保存后被自动生成。

录入窗口: 录入窗口用来做为信息维护更新界面。

| <ul> <li>退货日期 2013-03-01 : JB货单号 LSTH20130301001 客户编号 KH00004</li> <li>客户名称 011 联系人董先生 联系电话 0635******</li> <li>商品编号 SP00001 助记码 RZL 名称 乳猪料</li> <li>零售价格 120 退货价格 120 零售数量</li> <li>退货数量 2 计量单位 50公斤包 公斤 :</li> <li>退货原因 ××××××××××××××××××××××××××××××××××××</li></ul> |
|----------------------------------------------------------------------------------------------------|
| 客户名称 011       联系 人 董先生       联系电话 0635******         商品编号 SP00001       助记码 RZL       名 称 乳猪料         零售价格       120       退货价格       120         退货数量       2       计量单位 50公斤包       公 斤         退货原因 XXXXXXXXXXXXXXXXXXXXXXXXXXXXXXXXXXXX                             |
| 商品编号     SP00001     助记码     RZL     名 称 乳猪料       零售价格     120     退货价格     120     零售数量       退货数量     2     计量单位     50公斤包     公 斤       退货原因     ××××××××××××××××××××××××××××××××××××                                                                                |
| 零售价格 120 退货价格 120 零售数量 8.5%数量 2 计量单位 50公斤包 公 斤 :                                                                                                    |
| 退货数量 2 计量单位 50公斤包 公 斤 :<br>退货原因 ××××××××××××××××××××××××××××××××××××                                                                                                    |
|                                                                                                    |
| <ul> <li>□ 入库序号 商品编号 名称 系列 规格 品牌 料型 公斤 退货金额</li> <li>▶ RK2013022800101 SP00001 乳猪料 40kg 旺牌 粉料 100 240</li> </ul>                                                                                                    |

#### 辅助录入说明:

1. [**助记码**]获得输入焦点(光标)时,将显示一个辅助输入的列表,通过从列表中选择合适的行次后,字段[助记码]将被填充对应 的值。同时,字段【入库序号】【商品编号】【名称】【系列】【规格】【品牌】【档次】【料型】【分类】【零售价格】【零 售数量】【计量单位】将被同时更新,不再需要手工输入。

2. [客户编号]获得输入焦点(光标)时,将显示一个辅助输入的列表,通过从列表中选择合适的行次后,字段[客户编号]将被填充 对应的值。同时,字段【客户名称】【联系人】【联系电话】将被同时更新,不再需要手工输入。

3. [商品编号]获得输入焦点(光标)时,将显示一个辅助输入的列表,通过从列表中选择合适的行次后,字段[商品编号]将被填充 对应的值。同时,字段【入库序号】【名称】【助记码】【系列】【规格】【品牌】【档次】【料型】【分类】【零售价格】 【零售数量】【计量单位】将被同时更新,不再需要手工输入。

报表: 报表 实现信息数据的格式化打印输出。

报表名称:零售退货单;纸张类型:A4;纸张放置:竖放;报表类型:多记录报表;

### 零售退货单

退货日期: 2013-03-01 退货单号: LSTH20130301001

| 客户编号:           | KH00004 |                   |      | 客户名称: |      | 011  |      |       |     |      |
|-----------------|---------|-------------------|------|-------|------|------|------|-------|-----|------|
| 入库序号            | 商品编号    | 名称                | 规格   | 零售价格  | 退货价格 | 零售数量 | 退货数量 | 计量单位  | 公斤  | 退货金额 |
| RK2013022800101 | SP00001 | <mark>乳猪</mark> 料 | 40kg | 120   | 120  | 5    | 2    | 50公斤包 | 100 | 240  |
| 退货原因:           | ****    |                   |      |       | 经办人: |      | 总金额: |       | 240 |      |

### 【批发退货】

表格界面: 在<u>表格界面</u>, 信息内容以表格的形式显示, 当前功能包含如下信息内容(含部分示例数据):

#### [(主表)]

| ] | D退货单号              | 退货日期       | 客户编号    | 客户名称       | 联系人 | 联系电话        | 总金额  | 经办人 | 备注 |
|---|--------------------|------------|---------|------------|-----|-------------|------|-----|----|
| 2 | 24 PFTH20130301001 | 2013-03-01 | KH00001 | ××××有限公司   | 李小姐 | 0531-****** | 1100 |     |    |
| 2 | 25 PFTH20130301002 | 2013-03-01 | KH00002 | ××公司       | 王先生 | 135******   | 800  |     |    |
| 2 | e6 PFTH20130301003 | 2013-03-01 | KH00003 | ××××××××单位 | 刘先生 | 159******   | 900  |     |    |

#### [批发退货明细]

| ID 入, | 库序号           | 商品编号    | 名称  | 助记码 | 系列 | 规格   | 品牌 | 档次 | 料型 |
|-------|---------------|---------|-----|-----|----|------|----|----|----|
| 22 RK | 2013022800101 | SP00001 | 乳猪料 | RZL |    | 40kg | 旺牌 | 中档 | 粉料 |

(续表)

| 分类  | 批发价格 | 退货价格 | 批发数量 | 退货数量 | 计量单位  | 公斤  | 退货金额 | 退货原因 | 退货单号            |
|-----|------|------|------|------|-------|-----|------|------|-----------------|
| 二类料 | 110  | 110  | 50   | 10   | 50公斤包 | 500 | 1100 |      | PFTH20130301001 |

#### 信息处理相关说明:

1. 主表自动计算的字段:

(1). 退货日期:如果字段值为空则自动获得当前日期值。

2. "批发退货明细"自动计算的字段:

(1). 退货金额=退货价格\*退货数量。

3. "(主表)"的字段[退货单号]将在"(主表)"记录新增后被自动生成。

4. "(主表)"的字段[总金额] 将在"批发退货明细"记录保存后被自动生成。

5. "(主表)"的字段[总金额] 将在"批发退货明细"记录删除后被自动生成。

6. 在"批发退货明细"记录保存后您可能遇到"退货数量不能大于批发数量!"的提示!请注意保证输入信息的完整性和合法性。

7. 在"批发退货明细"记录保存后将执行名称为"计算库存"的计算处理,相关的字段值将自动生成。

8. 在"批发退货明细"记录删除前将执行名称为"删除后计算库存"的计算处理,相关的字段值将自动生成。

9. 在"批发退货明细"记录保存前您可能遇到"您输入的商品编号不完整,请重新输入!"的提示!请注意保证输入信息的完整 性和合法性。

10. "批发退货明细"的字段[公斤] 将在"批发退货明细"记录保存后被自动生成。

录入窗口: 录入窗口用来做为信息维护更新界面。

|                                                                        | 批发退货登记                                                       |                                                                  |     |
|------------------------------------------------------------------------|--------------------------------------------------------------|------------------------------------------------------------------|-----|
| 退货日期 2013-03-01 : -                                                    | 退货单号 PFTH20130301001                                         | 客户编号 KH00001                                                     |     |
| 客户名称 ××××有限公司                                                          | 联系人                                                          | 联系电话 0531-******                                                 |     |
| 商品编号 SP00001                                                           | 助记码 <mark>RZL</mark>                                         | 名 称 乳猪料                                                          |     |
| 退货价格 110                                                               | 批发价格 110                                                     | 批发数量                                                             | 50  |
| 退货数量 10                                                                | 计量单位 50公斤包                                                   | 公 斤 🛛 🗉                                                          | 500 |
| 退货原因                                                                   |                                                              |                                                                  |     |
| <ul> <li>入库序号 商品编号 名称</li> <li>▶ RK2013022800101 SP00001 乳猪</li> </ul> | 系列         规格         品牌           料         40kg         旺牌 | 料型         公斤         退货金额           粉料         500         1100 |     |
|                                                                        | ) [ <b>+</b> ] [ <b>-</b> ] [                                | ▲ ) ~ × )                                                        |     |
| 总金额 1100                                                               | 经办人 🔹                                                        | 备 注                                                              |     |

#### 辅助录入说明:

1. [**助记码**]获得输入焦点(光标)时,将显示一个辅助输入的列表,通过从列表中选择合适的行次后,字段[助记码]将被填充对应 的值。同时,字段【入库序号】【商品编号】【名称】【系列】【规格】【品牌】【档次】【料型】【分类】【批发价格】【批 发数量】【计量单位】将被同时更新,不再需要手工输入。

2. [客户编号]获得输入焦点(光标)时,将显示一个辅助输入的列表,通过从列表中选择合适的行次后,字段[客户编号]将被填充 对应的值。同时,字段【客户名称】【联系人】【联系电话】将被同时更新,不再需要手工输入。

3. [计量单位]获得输入焦点(光标)时,将显示一个辅助输入的列表,通过从列表中选择合适的行次后,字段[计量单位]将被填充 对应的值。

4. [商品编号]获得输入焦点(光标)时,将显示一个辅助输入的列表,通过从列表中选择合适的行次后,字段[商品编号]将被填充 对应的值。同时,字段【入库序号】【名称】【助记码】【系列】【规格】【品牌】【档次】【料型】【分类】【批发价格】 【批发数量】【计量单位】将被同时更新,不再需要手工输入。

报表:<u>报表</u>实现信息数据的格式化打印输出。

报表名称:批发退货单;纸张类型:A4;纸张放置:竖放;报表类型:多记录报表;

## 批发退货单

|                 |         |     |      | 退货   | £日期: 2013 | -03-01   | 退货   | 单号: PFTH2 | 0130301001 |      |
|-----------------|---------|-----|------|------|-----------|----------|------|-----------|------------|------|
| 客户编号:           | KH00001 |     |      | 客户名称 | ۲:        | ××××有限公司 |      |           |            |      |
| 入库序号            | 商品编号    | 名称  | 规格   | 批发价格 | 退货价格      | 批发数量     | 退货数量 | 计量单位      | 公斤         | 退货金额 |
| RK2013022800101 | SP00001 | 乳猪料 | 40kg | 110  | 110       | 50       | 10   | 50公斤包     | 500        | 1100 |
| 退货原因:           |         |     |      |      |           | 经办人:     |      | 总金额:      |            | 1100 |

### 【库存管理】

说明:库存管理包括库存明细和库存预警。

当前功能包含如下子功能:

- 1. <u>库存明细</u>
- 2. <u>库存预警</u>

### 【库存明细】

**说明:**该节点将显示商品的入库数量、库存数量、出库数量、进货退货数量和销售退货数量情况,不需要用户自己输入,系统会自动匹配。

表格界面: 在<u>表格界面</u>, 信息内容以表格的形式显示, 当前功能包含如下信息内容(含部分示例数据):

| 入库序号            | 商品编号    | 名称    | 规格   | 计量单位  | 入库数量 |
|-----------------|---------|-------|------|-------|------|
| RK2013022800301 | SP00006 | 旺牌大鸡料 | 40KG | 5公斤包  | 300  |
| RK2013022800202 | SP00004 | 大猪料   | 40KG | 20公斤包 | 200  |
| RK2013022800201 | SP00002 | 仔猪料   | 40KG | 20公斤包 | 200  |
| RK2013022800302 | SP00007 | 肉小鸡料  | 20KG | 40公斤包 | 100  |

(续表)

库存数量 库存公斤 出库数量 进货退货数量 销售退货数量

| 220 | 1100 | 80 | 0  | 20 |
|-----|------|----|----|----|
| 143 | 2860 | 57 | 0  | 3  |
| 120 | 2400 | 70 | 10 | 10 |
| 80  | 3200 | 0  | 20 | 0  |

#### 报表:报表实现信息数据的格式化打印输出。

报表名称:库存明细报表;纸张类型:A4;纸张放置:竖放;报表类型:多记录报表;

|                 |         |       |      | 库存明约  | 細报表  |      |      |            |        |
|-----------------|---------|-------|------|-------|------|------|------|------------|--------|
|                 |         |       |      |       |      |      | 时间:  | 2013-03-01 |        |
| 入库序号            | 商品编号    | 名称    | 规格   | 计量单位  | 入库数量 | 库存数量 | 库存公斤 | 出库数量       | 进货退货数量 |
| RK2013022800301 | SP00006 | 旺牌大鸡料 | 40KG | 5公斤包  | 300  | 220  | 1100 | 80         | 0      |
| RK2013022800202 | SP00004 | 大猪料   | 40KG | 20公斤包 | 200  | 143  | 2860 | 57         | 0      |
| RK2013022800201 | SP00002 | 仔猪料   | 40KG | 20公斤包 | 200  | 120  | 2400 | 70         | 10     |
| RK2013022800302 | SP00007 | 肉小鸡料  | 20KG | 40公斤包 | 100  | 80   | 3200 | 0          | 20     |
| RK2013022800103 | SP00005 | 兴牌中鸡料 | 20KG | 40公斤包 | 150  | 62   | 2480 | 68         | 20     |
| RK2013022800102 | SP00003 | 中猪料   | 40KG | 40公斤包 | 100  | 78   | 3120 | 22         | 0      |
| RK2013022800101 | SP00001 | 乳猪料   | 40kg | 50公斤包 | 200  | 157  | 7850 | 43         | 0      |
# 【库存预警】

说明:当货品的库存数量低于下限数量时,系统会自动提出提示。

表格界面: 在<u>表格界面</u>, 信息内容以表格的形式显示, 当前功能包含如下信息内容(含部分示例数据):

商品编号 名称 规格 库存数量 下限数量

报表: 报表 实现信息数据的格式化打印输出。

报表名称:库存预警明细;纸张类型:A4;纸张放置:竖放;报表类型:多记录报表;

|  | 库存预算 | <u></u> |  |  |
|--|------|---------|--|--|
|  |      |         |  |  |

# 【统计查询】

当前功能包含如下子功能:

- 1. 进货期间查询
- 2. 进货退货期间查询
- 3. 零售期间查询
- 4. 批发期间查询
- 5. <u>客户零售期间查询</u>
- 6. 客户批发期间查询
- 7. 零售退货期间查询
- 8. 批发退货期间查询

说明:进货期间查询是查询期间段内的所有入库明细,其中日期可以自由选择。

表格界面:在表格界面,信息内容以表格的形式显示,当前功能包含如下信息内容(含部分示例数据):

| 入库   | 单号        | 进货日期     | J  | 供商名                    | 称     |       | 商品编号    | 名称    | 助记码   |
|------|-----------|----------|----|------------------------|-------|-------|---------|-------|-------|
| RK20 | 130228001 | 2013-02- | 12 | $\times \times \times$ | ×饲料   | 有限公司  | SP00001 | 乳猪料   | RZL   |
| RK20 | 130228001 | 2013-02- | 12 | $\times \times \times$ | ×饲料   | 有限公司  | SP00003 | 中猪料   | ZZL   |
| RK20 | 130228001 | 2013-02- | 12 | $\times \times \times$ | ×饲料   | 有限公司  | SP00005 | 兴牌中鸡料 | XPZJL |
| RK20 | 130228002 | 2013-02- | 16 | $\times \times \times$ | ×远ナ   | 、集团   | SP00002 | 仔猪料   | ZZL   |
| (续表  | 長)        |          |    |                        |       |       |         |       |       |
| 规格   | 进货价格      | 入库数量     | 计  | 量单位                    | 公斤    | 进货金额  |         |       |       |
| 40kg | 100       | 200      | 50 | 公斤包                    | 10000 | 20000 |         |       |       |
| 40KG | 130       | 100      | 40 | 公斤包                    | 4000  | 13000 |         |       |       |
| 20KG | 150       | 150      | 40 | 公斤包                    | 6000  | 22500 |         |       |       |
| 40KG | 80        | 200      | 20 | 公斤包                    | 4000  | 16000 |         |       |       |
|      |           |          |    |                        |       |       |         |       |       |

#### **报表:**报表实现信息数据的格式化打印输出。

报表名称:进货期间明细报表;纸张类型:A4;纸张放置:横放;报表类型:多记录报表;

|               |            |             |         | 进货期间  | 明细报表  | Ę    |      |      |       |       |       |
|---------------|------------|-------------|---------|-------|-------|------|------|------|-------|-------|-------|
| 入库单号          | 进货日期       | 供商名称        | 商品编号    | 名称    | 助记码   | 规格   | 进货价格 | 入库数量 | 计量单位  | 公斤    | 进货金额  |
| RK20130228001 | 2013-02-12 | ××××/饲料有限公司 | SP00001 | 乳猪料   | RZL   | 40kg | 100  | 200  | 50公斤包 | 10000 | 20000 |
| RK20130228001 | 2013-02-12 | ×××××饲料有限公司 | SP00003 | 中猪料   | ZZL   | 40KG | 130  | 100  | 40公斤包 | 4000  | 13000 |
| RK20130228001 | 2013-02-12 | ××××切料有限公司  | SP00005 | 兴牌中鸡料 | XPZJL | 20KG | 150  | 150  | 40公斤包 | 6000  | 2250  |
| RK20130228002 | 2013-02-16 | ××××运大集团    | SP00002 | 仔猪料   | ZZL   | 40KG | 80   | 200  | 20公斤包 | 4000  | 1600  |
| RK20130228002 | 2013-02-16 | ××××远大集团    | SP00004 | 大猪料   | DZL   | 40KG | 60   | 200  | 20公斤包 | 0     | 1200  |
| RK20130228003 | 2013-02-28 | ×××公司       | SP00006 | 旺牌大鸡料 | WPDJL | 40KG | 30   | 300  | 5公斤包  | 1500  | 9000  |
| RK20130228003 | 2013-02-28 | ×××公司       | SP00007 | 肉小鸡料  | RXJL  | 20KG | 100  | 100  | 40公斤包 | 0     | 1000  |

#### 【进货退货期间查询】

说明:进货退货期间查询是查询期间段内的所有退货明细,其中日期可以自由选择。

表格界面:在表格界面,信息内容以表格的形式显示,当前功能包含如下信息内容(含部分示例数据):

| 退货单号          | 退货日期       | 供商名称        | 商品编号    | 名称    | 规格   | 退货价格 | 退货数量 | 计量单位  | 公斤  | 退货金额 |
|---------------|------------|-------------|---------|-------|------|------|------|-------|-----|------|
| TH20130228001 | 2013-02-28 | ×××××饲料有限公司 | SP00005 | 兴牌中鸡料 | 20KG | 150  | 20   | 40公斤包 | 800 | 3000 |
| TH20130228002 | 2013-02-28 | ×××××远大集团   | SP00002 | 仔猪料   | 40KG | 80   | 10   | 20公斤包 | 200 | 800  |
| TH20130228003 | 2013-02-28 | ×××公司       | SP00007 | 肉小鸡料  | 20KG | 100  | 20   | 40公斤包 | 800 | 2000 |

#### **报表:**报表</mark>实现信息数据的格式化打印输出。

报表名称:进货退货期间查询报表;纸张类型:A4;纸张放置:横放;报表类型:多记录报表;

#### 进货退货期间查询报表

| 退货单号          | 退货日期       | 供商名称        | 商品编号    | 名称    | 规格   | 退货数量 | 退货价格 | 计量单位  | 公斤  | 退货金额 |
|---------------|------------|-------------|---------|-------|------|------|------|-------|-----|------|
| TH20130228001 | 2013-02-28 | ×××××饲料有限公司 | SP00005 | 兴牌中鸡料 | 20KG | 20   | 150  | 40公斤包 | 800 | 3000 |
| TH20130228002 | 2013-02-28 | ××××运大集团    | SP00002 | 仔猪料   | 40KG | 10   | 80   | 20公斤包 | 200 | 800  |
| TH20130228003 | 2013-02-28 | ×××公司       | SP00007 | 肉小鸡料  | 20KG | 20   | 100  | 40公斤包 | 800 | 2000 |

#### 【零售期间查询】

**说明:**选择要查询的时间段,就可查出这一段时间的零售情况。注意:如果不选择时间段,是查询当天的零售情况。

表格界面: 在<u>表格界面</u>, 信息内容以表格的形式显示, 当前功能包含如下信息内容(含部分示例数据):

| 销售单    | 号     |     | 销售E    | 期     | 客户  | 名称  | 联系 | 人   | 商  | 品编号    | 名 | 称    |
|--------|-------|-----|--------|-------|-----|-----|----|-----|----|--------|---|------|
| LS2013 | 02280 | 001 | 2013-( | )2–28 | 011 |     | 董先 | :生  | SF | 200001 | 乳 | .猪料  |
| LS2013 | 02280 | 01  | 2013-( | )2-28 | 011 |     | 董先 | :生  | SF | 00003  | 中 | 猪料   |
| LS2013 | 02280 | 002 | 2013-( | )2-28 | 002 |     | 李先 | :生  | SF | 00005  | ж | 牌中鸡料 |
| LS2013 | 03010 | 001 | 2013-( | 03-01 | 004 |     | 黄先 | :生  | SF | 00004  | 大 | 猪料   |
| (续表)   |       |     |        |       |     |     |    |     |    |        |   |      |
| 助记码    | 规格    | 零   | 售价格    | 零售    | 数量  | 计量  | 单位 | 公)  | F  | 零售金    | 额 |      |
| RZL    | 40kg  | 12  | 0      | 5     |     | 50公 | 斤包 | 250 | )  | 600    |   |      |
| ZZL    | 40KG  | 15  | 0      | 2     |     | 40公 | 斤包 | 80  |    | 300    |   |      |
| XPZJL  | 20KG  | 16  | 5      | 10    |     | 40公 | 斤包 | 400 | )  | 1650   |   |      |

#### **报表:**报表</mark>实现信息数据的格式化打印输出。

10

DZL

40KG 80

报表名称:零售期间查询报表;纸张类型:A4;纸张放置:横放;报表类型:多记录报表;

20公斤包 200 800

|               |            |      |     |         | 零售期间  | 回查询报  | 表    |      |      |       |     |      |
|---------------|------------|------|-----|---------|-------|-------|------|------|------|-------|-----|------|
| 销售单号          | 销售日期       | 客户名称 | 联系人 | 商品编号    | 名称    | 助记码   | 规格   | 零售价格 | 零售数量 | 计量单位  | 公斤  | 零售金额 |
| LS20130228001 | 2013-02-28 | 011  | 董先生 | SP00001 | 乳猪料   | RZL   | 40kg | 120  | 5    | 50公斤包 | 250 | 600  |
| LS20130228001 | 2013-02-28 | 011  | 董先生 | SP00003 | 中猪料   | ZZL   | 40KG | 150  | 2    | 40公斤包 | 80  | 300  |
| LS20130228002 | 2013-02-28 | 002  | 李先生 | SP00005 | 兴牌中鸡料 | XPZJL | 20KG | 165  | 10   | 40公斤包 | 400 | 1650 |
| LS20130301001 | 2013-03-01 | 004  | 黄先生 | SP00004 | 大猪料   | DZL   | 40KG | 80   | 10   | 20公斤包 | 200 | 800  |

**说明:**选择要查询的时间段,就可查出这一段时间的批发情况。注意:如果不选择时间段,是查询当天的批发情况。

表格界面: 在<u>表格界面</u>, 信息内容以表格的形式显示, 当前功能包含如下信息内容(含部分示例数据):

| 销售单    | 号     |     | 销售日    | 期    | 客户 | 名称   |    |      | 联系人  | 商  | 品编号   | 名称   |    |
|--------|-------|-----|--------|------|----|------|----|------|------|----|-------|------|----|
| PF2013 | 03010 | 01  | 2013-0 | 3-01 | ×× | ××有  | 了限 | 公司   | 李小姐  | SP | 00001 | 乳猪料  |    |
| PF2013 | 03010 | 001 | 2013-0 | 3-01 | ×× | ××₹  | 了限 | 公司   | 李小姐  | SP | 00003 | 中猪料  |    |
| PF2013 | 03010 | 002 | 2013-0 | 3-01 | ×х | 公司   |    |      | 王先生  | SP | 00005 | 兴牌中鸡 | 剧料 |
| PF2013 | 03010 | 002 | 2013-0 | 3-01 | ×× | 公司   |    |      | 王先生  | SP | 00006 | 旺牌大鸡 | 剧料 |
| (续表)   |       |     |        |      |    |      |    |      |      |    |       |      |    |
| 助记码    | 规格    | 批   | 发价格    | 批发   | 数量 | 计量单  | 自位 | 公斤   | 批发金  | 额  |       |      |    |
| RZL    | 40kg  | 11  | 0      | 50   |    | 50公月 | f包 | 2500 | 5500 |    |       |      |    |

| ZZL   | 40KG | 145 | 20  | 40公斤包 | 800  | 2900 |
|-------|------|-----|-----|-------|------|------|
| XPZJL | 20KG | 160 | 60  | 40公斤包 | 2400 | 9600 |
| WPDJL | 40KG | 40  | 100 | 5公斤包  |      | 4000 |

#### **报表:**<u>报表</u>实现信息数据的格式化打印输出。

报表名称:批发期间查询报表;纸张类型:A4;纸张放置:横放;报表类型:多记录报表;

|               |            |                       |     |         | 批发期间  | 查询报   | 表    |      |      |       |      |      |
|---------------|------------|-----------------------|-----|---------|-------|-------|------|------|------|-------|------|------|
| 销售单号          | 销售日期       | 客户名称                  | 联系人 | 商品编号    | 名称    | 助记码   | 规格   | 批发价格 | 批发数量 | 计量单位  | 公斤   | 批发金额 |
| PF20130301001 | 2013-03-01 | ××××有限公司              | 李小姐 | SP00001 | 乳猪料   | RZL   | 40kg | 110  | 50   | 50公斤包 | 2500 | 5500 |
| PF20130301001 | 2013-03-01 | ××××和限公司              | 李小姐 | SP00003 | 中猪料   | ZZL   | 40KG | 145  | 20   | 40公斤包 | 800  | 2900 |
| PF20130301002 | 2013-03-01 | ××公司                  | 王先生 | SP00005 | 兴牌中鸡料 | XPZJL | 20KG | 160  | 60   | 40公斤包 | 2400 | 9600 |
| PF20130301002 | 2013-03-01 | ××公司                  | 王先生 | SP00006 | 旺牌大鸡料 | WPDJL | 40KG | 40   | 100  | 5公斤包  |      | 4000 |
| PF20130301003 | 2013-03-01 | ×××××××单位             | 刘先生 | SP00002 | 仔猪料   | ZZL   | 40KG | 90   | 80   | 20公斤包 | 1600 | 7200 |
| PF20130301003 | 2013-03-01 | ××××××× <sup>单位</sup> | 刘先生 | SP00004 | 大猪料   | DZL   | 40KG | 85   | 50   | 20公斤包 |      | 4250 |

#### 【客户零售期间查询】

说明:查询期间段内某一客户的零售饲料情况。

表格界面:在表格界面,信息内容以表格的形式显示,当前功能包含如下信息内容(含部分示例数据):

| 销售单    | 号     | 销售        | 日期    | 客户  | 名称  | 联系 | 人   | 商  | 品编号    | 名 | 称    |
|--------|-------|-----------|-------|-----|-----|----|-----|----|--------|---|------|
| LS2013 | 02280 | 001 2013- | 02–28 | 011 |     | 董先 | :生  | SF | 200003 | 中 | 猪料   |
| LS2013 | 02280 | 001 2013- | 02-28 | 011 |     | 董先 | :生  | SF | 00001  | 乳 | .猪料  |
| LS2013 | 02280 | 002 2013- | 02-28 | 002 |     | 李先 | :生  | SF | 00005  | ж | 牌中鸡料 |
| LS2013 | 03010 | 001 2013- | 03-01 | 004 |     | 黄先 | :生  | SF | 00004  | 大 | 猪料   |
| (续表)   |       |           |       |     |     |    |     |    |        |   |      |
| 助记码    | 规格    | 零售价格      | 客 零 售 | 数量  | 计量  | 单位 | 公)  | 斤  | 零售金    | 额 |      |
| ZZL    | 40KG  | 150       | 2     |     | 40公 | 斤包 | 80  |    | 300    |   |      |
| RZL    | 40kg  | 120       | 5     |     | 50公 | 斤包 | 250 | )  | 600    |   |      |
| XPZJL  | 20KG  | 165       | 10    |     | 40公 | 斤包 | 400 | С  | 1650   |   |      |
| DZL    | 40KG  | 80        | 10    |     | 20公 | 斤包 | 200 | 0  | 800    |   |      |

#### 报表:报表实现信息数据的格式化打印输出。

报表名称:客户零售期间查询报表;纸张类型:A4;纸张放置:横放;报表类型:多记录报表;

| 销售单号          | 销售日期       | 客户名称 | 联系人 | 商品编号    | 名称    | 助记码   | 规格   | 零售价格 | 零售数量 | 计量单位  | 公斤  | 零售金额 |
|---------------|------------|------|-----|---------|-------|-------|------|------|------|-------|-----|------|
| LS20130228001 | 2013-02-28 | 011  | 董先生 | SP00003 | 中猪料   | ZZL   | 40KG | 150  | 2    | 40公斤包 | 80  | 30   |
| LS20130228001 | 2013-02-28 | 011  | 董先生 | SP00001 | 乳猪料   | RZL   | 40kg | 120  | 5    | 50公斤包 | 250 | 60   |
| LS20130228002 | 2013-02-28 | 002  | 李先生 | SP00005 | 兴牌中鸡料 | XPZJL | 20KG | 165  | 10   | 40公斤包 | 400 | 165  |
| LS20130301001 | 2013-03-01 | 004  | 黄先生 | SP00004 | 大猪料   | DZL   | 40KG | 80   | 10   | 20公斤包 | 200 | 80   |

#### 【客户批发期间查询】

说明:查询期间段内某一客户的批发饲料情况。

表格界面:在表格界面,信息内容以表格的形式显示,当前功能包含如下信息内容(含部分示例数据):

| 销售单    | 号     | 销售E        | 期     | 客户 | 名称    |      | 联系人  | 商品编号    | 名称    |
|--------|-------|------------|-------|----|-------|------|------|---------|-------|
| PF2013 | 03010 | 001 2013-0 | 03-01 | ×х | ××有限  | 公司   | 李小姐  | SP00003 | 中猪料   |
| PF2013 | 03010 | 001 2013-0 | 03-01 | ×× | ××有限  | 公司   | 李小姐  | SP00001 | 乳猪料   |
| PF2013 | 03010 | 002 2013-0 | 03-01 | ×х | 公司    |      | 王先生  | SP00006 | 旺牌大鸡料 |
| PF2013 | 03010 | 002 2013-0 | 03-01 | ×х | 公司    |      | 王先生  | SP00005 | 兴牌中鸡料 |
| (续表)   |       |            |       |    |       |      |      |         |       |
| 助记码    | 规格    | 批发价格       | 批发    | 数量 | 计量单位  | 公斤   | 批发金  | :额      |       |
| ZZL    | 40KG  | 145        | 20    |    | 40公斤包 | 800  | 2900 |         |       |
| RZL    | 40kg  | 110        | 50    |    | 50公斤包 | 2500 | 5500 |         |       |
| WPDJL  | 40KG  | 40         | 100   |    | 5公斤包  |      | 4000 |         |       |
| XPZJL  | 20KG  | 160        | 60    |    | 40公斤包 | 2400 | 9600 |         |       |

#### **报表:**报表</mark>实现信息数据的格式化打印输出。

报表名称:客户批发期间查询报表;纸张类型:A4;纸张放置:横放;报表类型:多记录报表;

| 销售单号          | 销售日期       | 客户名称      | 联系人 | 商品编号    | 名称    | 助记码   | 规格   | 批发价格 | 批发数量 | 计量单位  | 公斤   | 批发金额 |
|---------------|------------|-----------|-----|---------|-------|-------|------|------|------|-------|------|------|
| PF20130301001 | 2013-03-01 | ××××有限公司  | 李小姐 | SP00003 | 中猪料   | ZZL   | 40KG | 145  | 20   | 40公斤包 | 800  | 290  |
| PF20130301001 | 2013-03-01 | ××××有限公司  | 李小姐 | SP00001 | 乳猪料   | RZL   | 40kg | 110  | 50   | 50公斤包 | 2500 | 550  |
| PF20130301002 | 2013-03-01 | ××公司      | 王先生 | SP00006 | 旺牌大鸡料 | WPDJL | 40KG | 40   | 100  | 5公斤包  |      | 400  |
| PF20130301002 | 2013-03-01 | ××公司      | 王先生 | SP00005 | 兴牌中鸡料 | XPZJL | 20KG | 160  | 60   | 40公斤包 | 2400 | 960  |
| PF20130301003 | 2013-03-01 | ×××××××单位 | 刘先生 | SP00004 | 大猪料   | DZL   | 40KG | 85   | 50   | 20公斤包 |      | 425  |
| PF20130301003 | 2013-03-01 | ×××××××单位 | 刘先生 | SP00002 | 仔猪料   | ZZL   | 40KG | 90   | 80   | 20公斤包 | 1600 | 720  |

#### 【零售退货期间查询】

**说明:**选择要查询的时间段,就可查出这一段时间的每个客户的零售退货情况。注意:如果不选择时间段,是查询当天的每个客户的零售退货信息。

表格界面: 在<u>表格界面</u>, 信息内容以表格的形式显示, 当前功能包含如下信息内容(含部分示例数据):

| 退货   | 单号        |     | 退货日    | 期    | 客户  | 名称  | 联系人 | 商品编号    | 名称    |
|------|-----------|-----|--------|------|-----|-----|-----|---------|-------|
| LSTH | 201303010 | 001 | 2013-0 | 3-01 | 011 |     | 董先生 | SP00001 | 乳猪料   |
| LSTH | 201303010 | 002 | 2013-0 | 3-01 | 002 |     | 李先生 | SP00005 | 兴牌中鸡料 |
| LSTH | 201303010 | )03 | 2013-0 | 3-01 | 004 |     | 黄先生 | SP00004 | 大猪料   |
| (续表  | 長)        |     |        |      |     |     |     |         |       |
| 规格   | 零售价格      | 退   | 货数量    | 计量   | 单位  | 公斤  | 退货金 | 额       |       |
| 40kg | 120       | 2   |        | 50公  | 斤包  | 100 | 240 |         |       |
| 20KG | 165       | 2   |        | 40公  | 斤包  | 80  | 330 |         |       |
| 40KG | 80        | 3   |        | 20公  | 斤包  | 60  | 240 |         |       |
|      |           |     |        |      |     |     |     |         |       |

#### **报表:**报表</mark>实现信息数据的格式化打印输出。

报表名称:零售退货期间查询报表;纸张类型:A4;纸张放置:横放;报表类型:多记录报表;

### 零售退货期间查询报表

| 退货单号            | 退货日期       | 客户名称 | 联系人 | 商品编号    | 名称    | 规格   | 零售价格 | 退货数量 | 计量单位  | 公斤  | 退货金额 |
|-----------------|------------|------|-----|---------|-------|------|------|------|-------|-----|------|
| LSTH20130301001 | 2013-03-01 | 011  | 董先生 | SP00001 | 乳猪料   | 40kg | 120  | 2    | 50公斤包 | 100 | 240  |
| LSTH20130301002 | 2013-03-01 | 002  | 李先生 | SP00005 | 兴牌中鸡料 | 20KG | 165  | 2    | 40公斤包 | 80  | 330  |
| LSTH20130301003 | 2013-03-01 | 004  | 黄先生 | SP00004 | 大猪料   | 40KG | 80   | 3    | 20公斤包 | 60  | 240  |

#### 【批发退货期间查询】

**说明:**选择要查询的时间段,就可查出这一段时间的每个客户的批发退货情况。注意:如果不选择时间段,是查询当天的每个客户的批发退货信息。

表格界面: 在<u>表格界面</u>, 信息内容以表格的形式显示, 当前功能包含如下信息内容(含部分示例数据):

| 退货   | 单号        |     | 退货日    | 期    | 客户 | 名称              |      | 联系人 | 商品编号    | 名称    |
|------|-----------|-----|--------|------|----|-----------------|------|-----|---------|-------|
| PFTH | 201303010 | 001 | 2013-0 | 3-01 | ×× | $\times \times$ | 有限公司 | 李小姐 | SP00001 | 乳猪料   |
| PFTH | 201303010 | 002 | 2013-0 | 3-01 | ×× | 公司              |      | 王先生 | SP00006 | 旺牌大鸡料 |
| PFTH | 201303010 | 003 | 2013-0 | 3-01 | ×х | $\times \times$ | ××单位 | 刘先生 | SP00002 | 仔猪料   |
| (续え  | 長)        |     |        |      |    |                 |      |     |         |       |
| 规格   | 批发价格      | 退   | 货数量    | 计量   | 单位 | 公斤              | 退货金额 | į   |         |       |
| 40kg | 110       | 10  |        | 50公  | 斤包 | 500             | 1100 |     |         |       |
| 40KG | 40        | 20  |        | 5公月  | f包 | 100             | 800  |     |         |       |
| 40KG | 90        | 10  |        | 20公  | 斤包 | 200             | 900  |     |         |       |
|      |           |     |        |      |    |                 |      |     |         |       |

#### **报表:**报表</mark>实现信息数据的格式化打印输出。

报表名称:批发退货期间查询报表;纸张类型:A4;纸张放置:横放;报表类型:多记录报表;

#### 批发退货期间查询报表

| 退货单号            | 退货日期       | 客户名称         | 联系人 | 商品编号    | 名称    | 规格   | 批发价格 | 退货数量 | 计量单位  | 公斤  | 退货金额 |
|-----------------|------------|--------------|-----|---------|-------|------|------|------|-------|-----|------|
| PFTH20130301001 | 2013-03-01 | ××××<br>有限公司 | 李小姐 | SP00001 | 乳猪料   | 40kg | 110  | 10   | 50公斤包 | 500 | 1100 |
| PFTH20130301002 | 2013-03-01 | ××公司         | 王先生 | SP00006 | 旺牌大鸡料 | 40KG | 40   | 20   | 5公斤包  | 100 | 800  |
| PFTH20130301003 | 2013-03-01 | ×××××××单位    | 刘先生 | SP00002 | 仔猪料   | 40KG | 90   | 10   | 20公斤包 | 200 | 900  |

# 【财务管理】

说明:财务管理包括供货商欠款、客户零售欠款、客户批发欠款、零售期间盈利和批发期间盈利。

当前功能包含如下子功能:

- 1. 付供货商欠款
- 2. <u>客户欠款付款</u>
- 3. 供货商欠款统计
- 4. <u>客户欠款查询</u>
- 5. 批发期间盈利
- 6. 零售期间盈利

# 【付供货商欠款】

表格界面: 在<u>表格界面</u>, 信息内容以表格的形式显示, 当前功能包含如下信息内容(含部分示例数据):

| ID | 供商编号     | 供商名称        | 付款日期       | 欠款金额  | 付欠款金额 | 剩余欠款  | 备注   |
|----|----------|-------------|------------|-------|-------|-------|------|
| 8  | GHS00001 | ×××××饲料有限公司 | 2013-03-01 | 32500 | 20000 | 12500 | **** |
| 9  | GHS00002 | ×××××远大集团   | 2013-03-01 | 17200 | 10000 | 7200  | **** |
| 10 | GHS00003 | ×××公司       | 2013-03-01 | 7000  | 5000  | 2000  | **** |

#### 信息处理相关说明:

1. 自动计算的字段:

(1).剩余欠款=欠款金额-付欠款金额。

| 付供                 | 货商欠款登记             |       |
|--------------------|--------------------|-------|
| 供商编号 GHS00001      | ] 供商名称 XXXX (XXXX) | 料有限公司 |
| 付款日期 2013-03-01 :▼ | 欠款金额               | 32500 |
| 付款金额 20000         | 剩余欠款               | 12500 |

辅助录入说明:

1. [供商编号]获得输入焦点(光标)时,将显示一个辅助输入的列表,通过从列表中选择合适的行次后,字段[供商编号] 将被填充对应的值。同时,字段【供商名称】【欠款金额】将被同时更新,不再需要手工输入。

# 【客户欠款付款】

表格界面: 在<u>表格界面</u>, 信息内容以表格的形式显示, 当前功能包含如下信息内容(含部分示例数据):

| ID | 客户编号    | 客户名称      | 付款日期       | 欠款金额  | 付欠款金额 | 剩余欠款 | 备注   |
|----|---------|-----------|------------|-------|-------|------|------|
| 39 | KH00001 | ××××有限公司  | 2013-03-01 | 2300  | 2000  | 300  | **** |
| 40 | KH00002 | ××公司      | 2013-03-08 | 12800 | 10000 | 2800 | **** |
| 41 | KH00007 | 004       | 2013-03-01 | 560   | 560   | 0    | **** |
| 42 | KH00003 | ×××××××单位 | 2013-03-01 | 5550  | 3000  | 2550 | **** |

#### 信息处理相关说明:

1. 自动计算的字段:

(1).剩余欠款=欠款金额-付欠款金额。

|                | 客户付欠     | z款登记      |      |
|----------------|----------|-----------|------|
| 客户编号 KH00001   | 3        | 客户名称 ×××× | 有限公司 |
| 付款日期 2013-03-0 | 01 : - 3 | 欠款金额      | 2300 |
| 付款金额           | 2000 3   | 剩余欠款      | 300  |

#### 辅助录入说明:

1. [客户编号]获得输入焦点(光标)时,将显示一个辅助输入的列表,通过从列表中选择合适的行次后,字段[客户编号] 将被填充对应的值。同时,字段【客户名称】【欠款金额】将被同时更新,不再需要手工输入。

# 【供货商欠款统计】

**说明:**选择供货商名称,然后选择要查询的时间段,就可查出这个供货商在这一段时间的欠款情况。注意:如果不选择供货商名称,是查询的所有供货商在当天的欠款信息。

表格界面: 在<u>表格界面</u>, 信息内容以表格的形式显示, 当前功能包含如下信息内容(含部分示例数据):

| 供商编号     | 供商名称        | 总金额   | 首付金额  | 退货金额 | 后付金额  | 欠款金额  |
|----------|-------------|-------|-------|------|-------|-------|
| GHS00001 | ×××××饲料有限公司 | 55500 | 20000 | 3000 | 20000 | 12500 |
| GHS00002 | ×××××远大集团   | 28000 | 10000 | 800  | 10000 | 7200  |
| GHS00003 | ×××公司       | 19000 | 10000 | 2000 | 5000  | 2000  |

报表:<u>报表</u>实现信息数据的格式化打印输出。

报表名称:供货商欠款明细;纸张类型:A4;纸张放置:竖放;报表类型:多记录报表;

### 供货商欠款单

| 供货商编号 | 供货商名称 | 所欠金额 |
|-------|-------|------|
|       |       |      |
|       |       |      |
|       |       |      |

### 【客户欠款查询】

表格界面: 在<u>表格界面</u>, 信息内容以表格的形式显示, 当前功能包含如下信息内容(含部分示例数据):

| 客户编号    | 客户名称      | 总金额   | 首付金额 | 退货金额 | 后付金额  | 欠款金额 |
|---------|-----------|-------|------|------|-------|------|
| KH00001 | ××××有限公司  | 8400  | 5000 | 1100 | 2000  | 300  |
| KH00002 | ××公司      | 13600 | 0    | 800  | 10000 | 2800 |
| KH00003 | ×××××××单位 | 11450 | 5000 | 900  | 3000  | 2550 |
| KH00004 | 011       | 900   | 500  | 240  | 0     | 160  |

报表: 报表 实现信息数据的格式化打印输出。

报表名称:客户欠款明细表;纸张类型:A4;纸张放置:竖放;报表类型:多记录报表;

|         | 安古历药苗                 |      |
|---------|-----------------------|------|
|         | 各广入款平                 |      |
| 客户编号    | 客户名称                  | 所欠金额 |
| KH00001 | ××××<br>本<br>有限<br>公司 | 300  |
| KH00002 | ××公司                  | 2800 |
| KH00003 | ×××××××<br>单位         | 2550 |
| KH00004 | 011                   | 160  |
| KH00005 | 002                   | 320  |

# 【批发期间盈利】

表格界面: 在<u>表格界面</u>, 信息内容以表格的形式显示, 当前功能包含如下信息内容(含部分示例数据):

| 批发金额  | 批发成本  | 批发利润 |
|-------|-------|------|
| 33450 | 29000 | 4450 |

# 【零售期间盈利】

表格界面: 在<u>表格界面</u>, 信息内容以表格的形式显示, 当前功能包含如下信息内容(含部分示例数据):

| 零售金额 | 零售成本 | 零售利润 |
|------|------|------|
| 3350 | 2860 | 490  |

# 【积分兑换管理】

当前功能包含如下子功能:

- 1. <u>兑换商品信息</u>
- 2. <u>兑换商品入库</u>
- 3. <u>兑换商品出库</u>
- 4. <u>兑换商品库存</u>
- 5. <u>剩余积分查看</u>

# 【兑换商品信息】

说明:兑换商品信息是记录所兑换的商品的基本信息,它包括商品名称、规格型号,单位,兑称所需积分等信息。

表格界面: 在<u>表格界面</u>, 信息内容以表格的形式显示, 当前功能包含如下信息内容(含部分示例数据):

| ID | 商品名称 | 规格型号 | 单位 | 原始数量 | 兑换所需积分 | 入库数量 | 兑换数量 | 余存数量 |
|----|------|------|----|------|--------|------|------|------|
| 4  | 盆    | 洗手盆  | 个  | 20   | 50     | 50   | 1    | 69   |
| 5  | 桶    | 小桶   | 个  | 100  | 100    | 30   | 0    | 130  |
| 6  | 洗衣粉  | 500克 | 袋  | 100  | 200    | 30   | 0    | 130  |
| 7  | 洗衣粉  | 200克 | 袋  | 100  | 50     | 100  | 3    | 197  |

|      |    | 兑扎 | 免商 | <b>新品信</b> 。 |     |    |
|------|----|----|----|--------------|-----|----|
| 商品   | 名称 | 盆  |    |              |     |    |
| 规格   | 型号 | 洗手 | 盆  |              |     |    |
| 单    | 位  | 个  | •  | 原始数量         | ē 📃 | 20 |
| 兑换所需 | 訊分 |    |    |              |     | 50 |

### 【兑换商品入库】

**说明:**兑换商品入库是记录每次商品录入情况,这里可记录自己购买商品的进货情况,也可以记录饲料厂家所给的兑换商 品进行入库。

表格界面: 在<u>表格界面</u>, 信息内容以表格的形式显示, 当前功能包含如下信息内容(含部分示例数据):

#### [(主表)]

| ID | 入库日期       | 入库单号          | 供商编号     | 供商名称        | 联系人 | 联系电话        | 总金额 | 已付金额 | 欠款金额 | 备注    |
|----|------------|---------------|----------|-------------|-----|-------------|-----|------|------|-------|
| 5  | 2013-03-01 | DR20130301001 | GHS00001 | ×××××饲料有限公司 | Ξ×× | 135***8482  | 0   | 0    | 0    | 供货商赠品 |
| 6  | 2013-03-01 | DR20130301002 | DH001    | ×××批发部      | 张×× | 150****5894 | 180 | 0    | 180  |       |
| 7  | 2013-03-05 | DR20130301003 | DH001    | ×××批发部      | 张×× | 150****5894 | 250 | 0    | 250  |       |

#### [兑换商品入库明细]

| ID | 入库单号          | 商品名称 | 规格型号 | 单位 | 数量 | 单价 | 金额 | 备注 |  |
|----|---------------|------|------|----|----|----|----|----|--|
| 5  | DR20130301001 | 盆    | 洗手盆  | 个  | 50 | 0  | 0  |    |  |
| 6  | DR20130301001 | 桶    | 小桶   | 个  | 30 | 0  | 0  |    |  |

#### 信息处理相关说明:

1. 主表自动计算的字段:

- (1). 欠款金额=总金额-已付金额。
- (2).入库日期:如果字段值为空则自动获得当前日期值。
- 2. "兑换商品入库明细" 自动计算的字段:

(1). 金额=数量\*单价。

3. 在"兑换商品入库明细"记录删除前将执行名称为"入库删除"的计算处理,相关的字段值将自动生成。

- 4. "(主表)"的字段[入库单号]将在"(主表)"记录新增后被自动生成。
- 5. "(主表)"的字段[总金额] 将在"兑换商品入库明细"记录保存后被自动生成。

6. "(主表)"的字段[总金额] 将在"兑换商品入库明细"记录删除后被自动生成。

7. 在"兑换商品入库明细"记录保存后将执行名称为"入库汇总"的计算处理,相关的字段值将自动生成。

录入窗口: 录入窗口用来做为信息维护更新界面。

| <店日期 2013-03 ↓店日期 ×××× | 3-01 :▼ 入库单<br>×饲料有限公司 | 현号 DR20130301 | 001 供商编<br> | 号 GHS00001<br>话 135*****8482 | ] 联系人 | Ξ×× |
|------------------------|------------------------|---------------|-------------|------------------------------|-------|-----|
| 商品名称                   | 规格型号                   | 单位数量          | 単价          | 金额                           | 备注    |     |
| 分量                     | 洗手盆                    | 个             | 50 0        | 0                            |       |     |
|                        |                        |               |             |                              |       |     |
| H                      |                        | 4             |             |                              |       | ç   |
| 1 金额                   | 0                      | 已付金額          | 颜           | 欠                            | 款金额   | C   |

#### 辅助录入说明:

1. [供商编号]获得输入焦点(光标)时,将显示一个辅助输入的列表,通过从列表中选择合适的行次后,字段[供商编号]将 被填充对应的值。同时,字段【供商名称】【联系人】【联系电话】将被同时更新,不再需要手工输入。

#### 2. "兑换商品入库明细 "表格辅助录入:

[商品名称]获得输入焦点(光标)时,将显示一个辅助输入的列表,通过从列表中选择合适的行次后,字段[商品名称]将被 填充对应的值。同时,字段【规格型号】【单位】将被同时更新,不再需要手工输入。

[商品名称]获得输入焦点(光标)时,将显示一个辅助输入的列表,通过从列表中选择合适的行次后,字段[商品名称]将被 填充对应的值。同时,字段【规格型号】【单位】将被同时更新,不再需要手工输入。

### 【兑换商品出库】

说明:兑换商品出库是记录每个客户的兑换情况,兑换后积分自动减掉。

表格界面: 在<u>表格界面</u>, 信息内容以表格的形式显示, 当前功能包含如下信息内容(含部分示例数据):

| ID | 兑换日期       | 客户编号    | 客户名称     | 商品名称 | 规格型号 |
|----|------------|---------|----------|------|------|
| 2  | 2013-03-01 | KH00001 | ××××有限公司 | 盆    | 洗手盆  |
| 3  | 2013-03-01 | KH00005 | 002      | 洗衣粉  | 200克 |
| 4  | 2013-03-01 | KH00007 | 004      | 洗衣粉  | 200克 |

(续表)

| 单位 | 数量 | 单件兑换积分 | 需要总积分 | 剩余积分 | 备注   |
|----|----|--------|-------|------|------|
| 个  | 1  | 50     | 50    | 100  | **** |
| 袋  | 2  | 50     | 100   | 110  | **** |
| 袋  | 1  | 50     | 50    | 70   | **** |

#### 信息处理相关说明:

1. 自动计算的字段:

(1). 需要总积分=单件兑换积分\*数量。

(2). 兑换日期:如果字段值为空则自动获得当前日期值。

2. 记录保存前您可能遇到"积分不足不能兑换!"的提示!请注意保证输入信息的完整性和合法性。

3. 记录保存后将执行名称为"库存汇总"的计算处理,相关的字段值将自动生成。

4. 记录删除前将执行名称为"库存删除"的计算处理,相关的字段值将自动生成。

5. 记录保存后将执行名称为"已兑换汇总"的计算处理,相关的字段值将自动生成。

6. 记录删除前将执行名称为"删除"的计算处理,相关的字段值将自动生成。

录入窗口: 录入窗口用来做为信息维护更新界面。

| 兑换日期 | 2013-03-01 |    | 客户编  | 号 KHOO | 001 |    |
|------|------------|----|------|--------|-----|----|
| 客户名称 | ××××有限公司   |    | 商品名  | 称盆     |     |    |
| 规格型号 | 洗手盆        |    | 单    | 位个     | 数量  | 1  |
| 单件积分 |            | 50 | 需要总积 | 分 🦳    |     | 50 |

#### 辅助录入说明:

1. [商品名称]获得输入焦点(光标)时,将显示一个辅助输入的列表,通过从列表中选择合适的行次后,字段[商品名称] 将被填充对应的值。同时,字段【规格型号】【单位】【单件兑换积分】将被同时更新,不再需要手工输入。

2. [客户编号]获得输入焦点(光标)时,将显示一个辅助输入的列表,通过从列表中选择合适的行次后,字段[客户编号]

将被填充对应的值。同时,字段【客户名称】【剩余积分】将被同时更新,不再需要手工输入。

# 【兑换商品库存】

说明:兑换商品库存是查看商品库存情况以便及时进货。

表格界面: 在<u>表格界面</u>, 信息内容以表格的形式显示, 当前功能包含如下信息内容(含部分示例数据):

ID 商品名称 规格型号 单位 原始数量 兑换所需积分 入库数量 兑换数量 余存数量

| 4 | 盆   | 洗手盆  | 个 | 20  | 50  | 50  | 1 | 69  |
|---|-----|------|---|-----|-----|-----|---|-----|
| 5 | 桶   | 小桶   | 个 | 100 | 100 | 30  | 0 | 130 |
| 6 | 洗衣粉 | 500克 | 袋 | 100 | 200 | 30  | 0 | 130 |
| 7 | 洗衣粉 | 200克 | 袋 | 100 | 50  | 100 | 3 | 197 |

报表:<u>报表</u>实现信息数据的格式化打印输出。

报表名称:兑换商品库存表;纸张类型:A4;纸张放置:竖放;报表类型:多记录报表;

## 兑换商品库存表

| 商品名称 | 规格型号 | 単位 | 原始数量 | 兑换所需积分 | 入库数量 | 兑换数量 | 余存数量 |
|------|------|----|------|--------|------|------|------|
| 盆    | 洗手盆  | 个  | 20   | 50     | 50   | 1    | 69   |
| 桶    | 小桶   | 个  | 100  | 100    | 30   | 0    | 130  |
| 洗衣粉  | 500克 | 袋  | 100  | 200    | 30   | 0    | 130  |
| 洗衣粉  | 200克 | 袋  | 100  | 50     | 100  | 3    | 197  |

# 【剩余积分查看】

说明:剩余积分查看是查看每个客户的剩余积分情况。

表格界面: 在<u>表格界面</u>, 信息内容以表格的形式显示, 当前功能包含如下信息内容(含部分示例数据):

| ID | 客户编号    | 客户名称          | 联系人 | 联系电话            | 联系地址               | 初始积分 | 累计积分 | 已兑换积分 | 剩余积分 | 备注                                     |
|----|---------|---------------|-----|-----------------|--------------------|------|------|-------|------|----------------------------------------|
| 1  | KH00001 | ××××有<br>限公司  | 李小姐 | 0531–<br>****** | ×××省×××市<br>×××××× | 30   | 70   | 50    | 50   | ×××××××××××××××××××××××××××××××××××××× |
| 2  | KH00002 | ××公司          | 王先生 | 135******       | ×××省×××市<br>×××××× | 50   | 160  | 0     | 210  | ****                                   |
| 3  | КНООООЗ | ××××××<br>×单位 | 刘先生 | 159******       | ×××省×××市<br>×××××× | 100  | 90   | 0     | 190  | ****                                   |
| 4  | KH00004 | 011           | 董先生 | 0635*****       | 山东聊城               | 20   | 0    | 0     | 20   | ****                                   |

报表:报表实现信息数据的格式化打印输出。

报表名称:客户剩余积分表;纸张类型:A4;纸张放置:竖放;报表类型:多记录报表;

### 客户剩余积分

| 客户编号    | 客户名称          | 联系人 | 联系电话        | 联系地址           | 初始积分 | 累计积分 | 已兑换积分 | 剩余积分 |
|---------|---------------|-----|-------------|----------------|------|------|-------|------|
| KH00001 | ××××有限公司      | 李小姐 | 0531-****** | ×××省×××市×××××× | 30   | 70   | 50    | 50   |
| KH00002 | ××公司          | 王先生 | 135******   | ×××省×××市×××××× | 50   | 160  | 0     | 210  |
| KH00003 | ×××××××<br>单位 | 刘先生 | 159*****    | ×××省×××市×××××× | 100  | 90   | 0     | 190  |
| KH00004 | 011           | 董先生 | 0635*****   | 山东聊城           | 20   | 0    | 0     | 20   |
| KH00005 | 002           | 李先生 | 1330*****   | 山东阳谷           | 100  | 10   | 100   | 10   |
| KH00006 | 003           | 刘小姐 | 158*****    | 山东济南           | 50   | 0    | 0     | 50   |
| KH00007 | 004           | 黄先生 | 133*****    | 山东青岛           | 60   | 10   | 50    | 20   |

### 【表格界面】

表格界面以表格的形式显示信息内容。

#### (图一)表格界面:

表格界面在"信息操作"区中,用表格的方式显示和操作信息.

表格界面的有上方工具栏(表格信息操作工具栏)和左侧工具栏,用来实现信息操作,中间大部分空间均为表格方式显示的信息.

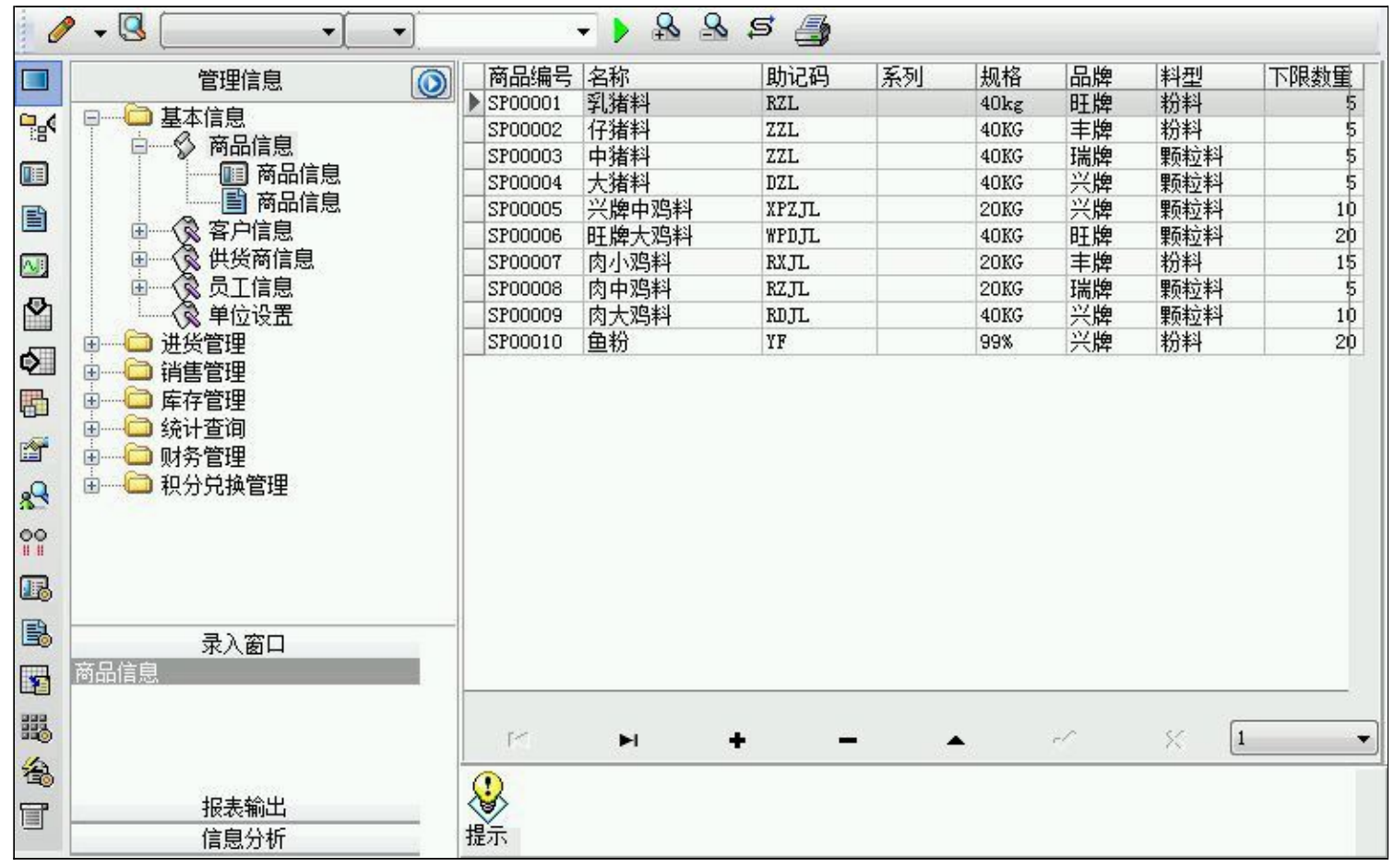

信息管理树:通过信息管理树可以直接访问系统的其它信息.

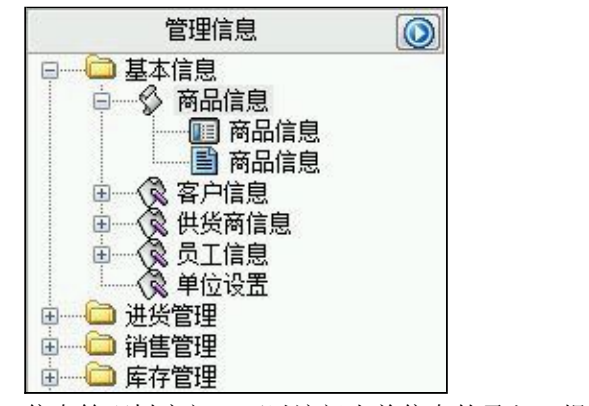

信息管理树底部,可以访问当前信息的录入、报表和分析窗口.

|      | 录入窗口 |  |
|------|------|--|
| 商品信息 |      |  |
|      |      |  |
|      |      |  |
|      |      |  |
|      |      |  |
|      | 报表输出 |  |

#### (图二)记录导航栏:

实现信息记录的移动和新增、修改、删除等操作.

M **H + - A** M X

按钮的功能依次为:[第一条记录][最后一条记录][插入一条记录][删除当前记录][编辑当前记录][保存当前记录][取消当前记 录修改]

#### (图三)表格信息操作工具栏:

实现对表格界面的常用信息操.

| 🥒 🗸 🕓 🗌 | • | • | - > | \$<br>2 | Ş | 6 |
|---------|---|---|-----|---------|---|---|
| 10      |   |   |     |         |   |   |

选输入法:指定在系统中使用的输入法,设定后在系统的整个操作过程中均有效,除非手动改变成其他的输入法.

# 查询刷新:刷新显示数据.

查询组合:组合在一起完成筛选记录的条件设置,依次为:

- "条件字段"下拉列表,用来选择构成条件表达式的字段名称.
- "条件运算符"下拉列表,用来选择构成条件表达式的运算符号.
- "条件值"下拉列表,用来选择构成条件表达式的值.
- ▶ 执行筛选:执行筛选,根据前面的查询条件,刷新表格信息.
- 夏合筛选:进行更高级的复合筛选.
- 💁 取消筛选:取消设置的所有筛选,刷新显示所有的记录.
- 取消排序:如果通过点击表格表头字段名称进行了排序,通过点击该按钮,则恢复正常顺序显示记录.
- ➡表格打印:预览(打印)当前显示的信息记录.

### (图四)左侧工具栏:提供其它常用功能

- ■系统导航(显示隐藏系统导航).
- ₿藏/显示信息管理树(隐藏/显示信息管理树).
- 💷 录入窗口(录入窗口).
- 信息打印(利用报表显示打印信息).
- 信息分析(信息分析).
- 筛选设置(记录筛选器设置).
- 🕑 字段显示(字段显示筛选器设置).
- 输入辅助(表格辅助录入设置).
- 全触发设定(当前表记录级别上的计算与验证).
- 学段计算(字段批量计算器设置).

■表格打印(表格打印预览). ■ 信息设计(信息表设计器). ● 信息处理(运算树).

重 菜单转化(建立/撤销菜单化管理).

### 【录入窗口】

录入窗口用来做为信息的输入更新界面,通过录入窗口对信息进行维护,可以确保信息更直观的显示和编辑,对一些信息 条码采用了高效的录入方式,提高了信息维护的效率和准确率。在主窗口工具栏上单击"录入窗口"按钮或双击表格界 面,即可打开录入窗口进行数据信息维护操作。

【信息维护区】信息维护区占据了录入窗口的绝大部分,放置各种和业务信息相关的项目,可以录入和修改。通过TAB键 (或回车键)和鼠标键来实现在各个信息项目之间进行转换。

|      | 商       | 品信息   | 3  |     |   |
|------|---------|-------|----|-----|---|
| 商品编号 | SP00001 | 名     | 称  | 乳猪料 |   |
| 助记码  | RZL     | 系     | 列  |     |   |
| 规 格  | 40kg    |       | 牌  | 旺牌  | • |
| 料 型  | 粉料 👻    | ·] 下限 | 数量 |     | 5 |
| 单件积分 | 1       |       |    |     |   |

【辅助录入窗口】有时很多需要录入的信息,系统中已经存在或者通过计算处理可以得到,将出现一个动态变化内容的窗口,我们可以在该窗口内选择内容代替手工输入,从而提高输入效率和准确率。

【工具栏】在窗口的下方,主要实现如下功能:记录导航,记录保存、增加和删除,调用对应报表输出,填充式查询,数据源刷新等。

| $\boxtimes \triangleleft \models \vdash \vdash \vdash \vdash \triangleleft \triangleleft \boxtimes $ | 増加 🖺 🖺 |  |
|----------------------------------------------------------------------------------------------------|--------|--|
|----------------------------------------------------------------------------------------------------|--------|--|

#### 记录导航栏:

M < > > + = < < %

实现信息记录的移动和新增、修改、删除等操作.

按钮的功能依次为:

[第一条记录]

[上一条记录]

[下一条记录]

[最后一条记录]

[增加新记录]

[删除当前记录]

[编辑当前记录]

[保存当前记录]

[取消当前记录修改]

其它信息操作按钮:用来实现对信息的增加、打印、查询等操作.

增加 主表增加记录(Ctr1+A) 予打印预览(Ctr1+Q)

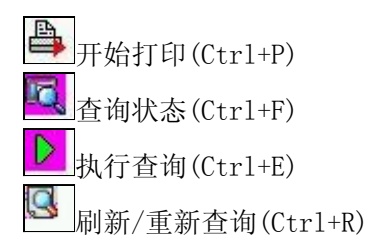

# 【打印输出窗口】

实现信息数据的格式化打印输出。

| • | 1 | Q | 100% | 1 | 4 | <b>B</b> | H | • | • | н |  |
|---|---|---|------|---|---|----------|---|---|---|---|--|
|   |   |   |      |   |   |          |   |   |   |   |  |

### 商品信息

| 商品编号    | 名称    | 助记码   | 系列 | 规格   | 品牌 | 料型  | 下限数量 |
|---------|-------|-------|----|------|----|-----|------|
| SP00001 | 乳猪料   | RZL   |    | 40kg | 旺牌 | 粉料  | 5    |
| SP00002 | 仔猪料   | ZZL   |    | 40KG | 丰牌 | 粉料  | 5    |
| SP00003 | 中猪料   | ZZL   |    | 40KG | 瑞牌 | 颗粒料 | 5    |
| SP00004 | 大猪料   | DZL   |    | 40KG | 兴牌 | 颗粒料 | 5    |
| SP00005 | 兴牌中鸡料 | XPZJL |    | 20KG | 兴牌 | 颗粒料 | 10   |
| SP00006 | 旺牌大鸡料 | WPDJL |    | 40KG | 旺牌 | 颗粒料 | 20   |
| SP00007 | 肉小鸡料  | RXJL  |    | 20KG | 丰牌 | 粉料  | 15   |
| SP00008 | 肉中鸡料  | RZJL  |    | 20KG | 瑞牌 | 颗粒料 | 5    |
| SP00009 | 肉大鸡料  | RDJL  |    | 40KG | 兴牌 | 颗粒料 | 10   |
| SP00010 | 鱼粉    | YF    |    | 99%  | 兴牌 | 粉料  | 20   |

### 工具栏:实现报表系列操作

■适合高度(按页面高度显示).

■适合宽度(按页面宽度显示).

■实际大小(按实际大小显示).

直页面设置(打印机和页面设置).

▶ 打印输出(打印).

的保存(生成图形).

▶ 第一页(第一页).

◀前一页(前页).

▶ 下一页(后页).

▶ 最后一页(最后一页).

₩表另存(导出为...).

### 【数据备份和恢复窗口】

数据备份和恢复功能用于单机系统的备份,备份内容包括系统设置信息和系统业务数据信息。如果用户对系统做了二次开 发,所有的二次开发信息也会一起备份。

【进入数据备份和恢复窗口】

通过执行主窗口主菜单:"工具→数据备份与恢复"可以进入数据备份和恢复窗口:

|                                     |                                                         | 四(子中)/                      |
|-------------------------------------|---------------------------------------------------------|-----------------------------|
|                                     |                                                         |                             |
|                                     |                                                         |                             |
|                                     |                                                         |                             |
|                                     |                                                         |                             |
|                                     |                                                         |                             |
| 备份/恢复方式<br>◎ 分项操作 ◎ 整体操作            | <ul> <li>备份/恢复的内容</li> <li>◎ 全部</li> <li>○ 仅</li> </ul> | 系统表 💿 仅信息表                  |
| 备份/恢复方式<br>◎ 分项操作 	◎ 整体操作<br>备份当前数据 | 备份/恢复的内容<br>● 全部 ● 仅3 恢复选定备份                            | 系统表 〇 仅信息表<br><b>清除选定备份</b> |

【窗口功能说明】

备份列表:显示在系统文件夹下的backup子文件夹中依据备份的列表。

备份当前数据按钮:将当前系统数据备份,自动备份到backup文件夹,如果当天已经备份过,则弹出保存对话框请用 户指定名字。

恢复选定备份按钮:将备份列表中选定的备份文件恢复到当前系统中,如果当前系统中有备份后新增加的数据,将会 丢失。

清除选定备份按钮:将备份列表中选定的备份文件清除(删除)。

备份数据至…按钮:将当前系统数据备份到一个指定的路径,比如软盘、优盘等。

从…恢复备份按钮:从指定的路径恢复数据到系统,如果当前系统中有备份后新增加的数据,将会丢失。

### 【权限设置窗口】

用户可以选择用户权限设置是否启用,如果没有启动权限机制,用户默认以超级用户Admin的身份进入系统。如果启 用,用户在登录时就会显示登录窗口,并根据授予的权限确定做什么样的操作。只有超级用户才能进行权限设置,可以创 建用户和分配权限。也只有超级用户才拥有系统二次开发权限。

【进入用户权限设置窗口】

在系统主窗口,执行主菜单:"工具→用户权限设置"可以进入权限设置窗口。

| 作者:                                        |                                        | ▼ 新建 刪除 复制                                                                                                    |
|--------------------------------------------|----------------------------------------|----------------------------------------------------------------------------------------------------|
| 口令设置<br>当前口今                               |                                        |                                                                                                    |
| 汉限                                         |                                        | <ul> <li>✓ 当前信息可见</li> <li>当前信息操作权限</li> <li>✓ 表格界面可见</li> <li>● 表格界面只读</li> <li>✓ 录入窗口可用</li> <li>● 录入窗口只读</li> <li>✓ 报表可用</li> <li>✓ 图形分析可用</li> <li>✓ 图形分析可以设计</li> </ul> |
| <ul> <li>数据处理可用</li> <li>自动交换可用</li> </ul> | <ul> <li>数据处理</li> <li>远程自动</li> </ul> | 回以修改<br>1交换可用                                                                                                    |

#### 【窗口功能说明】

启动权限管理按钮:通过执行该按钮启动权限管理机制,权限管理机制启动后,该按钮自动显示为灰色(不可用)。 撤销权限管理按钮:通过执行该按钮撤销权限管理机制,权限管理机制撤销后,该按钮自动显示为灰色(不可用)。 操作者:选择进行权限设置的用户名称。Admin为超级用户,总是存在不能被删除。选择某个用户后可以对其进行口 令设置和设置权限。

新建按钮: 创建新的用户, 需要指定用户的名称。

删除按钮:删除当前选定的用户。

复制按钮:根据当前用户的权限设置创建新的用户。

口令设置:对当前用户进行口令设置,需要依次输入:当前口令、新口令、确认输入重新输入新口令,然后单击"修改"按钮即可完成口令修改。

权限:包括针对每个节点的各种信息单元元素的访问权限设置和数据处理的权限设置。

节点相关:包括当前(节点)信息可见、表格界面可见、表格界面只读、录入窗口可用、录入窗口只读、报表可用、 图形分析可用、图形分析可以设计等。在选定指定节点后,再根据需要在对应的权限选项前面根据需要选定或取消选定即 可。

数据处理,包括:数据处理可用和数据处理可以修改两个选项。

应用权限按钮: 在对当前用户进行权限设置后, 必须执行该按钮才能将信息保存并其作用。

### 【信息库压缩】

为了保证系统效率和实现共享机制,对系统数据的某些操作(例如删除、信息表结构修改等)产生的无用数据并不是 及时删除,这样在长期操作后,信息库文件会变的比较大。为了清除这些数据,

用户可以使用信息库压缩功能,清除这些无用数据,确保信息库只存放有效数据且保证较小体积。

在主窗口通过执行主菜单:"工具→信息库压缩"可以执行该功能。

如果当前系统只有当前用户使用,系统会成功压缩并重新进入系统,反之会提示其他用户正在使用,建议用户在确定是单人使用时在使用该功能。

该功能只是针对单机系统或者文件共享方式使用的系统有效,不适用于C/S结构的系统。

# 【操作日志】

系统的操作日志用来跟踪用户对应用系统的各种数据操作和使用情况。如果希望使用日志功能,需要在选项中进 行设置,以启动系统的日志跟踪功能。

【日志设置】

在主窗口,通过执行菜单:工具→选项,即可进入选项设置窗口,选择"日志设置"页。

| <b>炙</b> 姑烝寻   退中 | 1 | (细蛇冬田白进)和退出系统的位置、良俗和时间等信白)     |
|-------------------|---|--------------------------------|
| 示玩豆水100円          |   | 《《陈音用》是八和赵山宋就的赵立、为[7]和69回寻信念》  |
| 信息节点访问            |   | (跟踪各用户对各个信息节点的访问信息)            |
| 信白樽團修改            |   | (明空冬田白动冬新信白进行樽前, 喇除新修造的信白)     |
| 自己相關的权            |   | www.chm/~%1合种信志近11追加、咖啡和哆咪口消毒之 |
| 录入 报表 分析          |   | 跟踪各用户对各种录入窗口、报表和分析的使用信息)       |
| 對据外理莖单            |   | (跟踪各用户调用萃单的"数据处理"信息)           |
|                   |   |                                |
| SQL命令窗口           |   | (跟踪各用户利用SQL命令窗口执行SQL命令的信息)     |

【日志记录项目设置】

可以根据系统的应用情况和希望跟踪的目标,灵活设置日志记录项目。系统支持的项目如下:

系统登录和退出,信息节点访问,信息增删和修改,录入窗口、报表和信息分析,数据处理菜单调用,SQL命令窗口的使用。

在需要记录的项目上选中即可,然后确定退出,系统即启动日志记录功能。

【日志查看器】

可在日志查看器中查看日志记录信息,在主窗口,通过菜单:工具→日志查看器可以打开日志查看器窗口,如下图:
| 日志查看筛选<br>期间: 2013-03-01<br>查看选定信息节<br>重看选定信息节<br>基本信息<br>进货管理<br>进货管理<br>重点 销售管理<br>重点 统计查询<br>电子 动 然音理 | ▼至 2013-03-01<br>点日志记录 | ▼ 操作者   | i:     | ▼ 操作类  | :型: [<br> | 系系信记记记打关打打关系统管记记记方式分支支持 | · · · · · · · · · · · · · · · · · · · | 窗口 |   |
|----------------------------------------------------------------------------------------------------|------------------------|---------|--------|--------|-----------|-------------------------|---------------------------------------|----|---|
| 查看筛选日志                                                                                                   | ] 查看全部日志               | 5 ] [ 清 | 1除当前日志 | 清除全部日志 |           |                         |                                       |    |   |
| 时间                                                                                                    | 操作者                    | 操作      | 项目     |        |           |                         | :                                     | ID | T |
|                                                                                                    |                        |         |        |        |           |                         |                                       |    |   |
| 当前日志详细描述:                                                                                                |                        |         |        |        | 14        | <                       |                                       | 14 | - |
|                                                                                                    |                        |         |        |        |           |                         |                                       |    |   |

该窗口功能说明如下:

【日志查看筛选设置】 对日志信息进行筛选设置:

期间:指定显示的日志记录的期间。

操作者:指定显示的日志记录的某个操作的信息,如果不选择则默认为所有操作者(用户)。

操作类型:指定显示的日志记录只包含选定的日志项目。

查看选定节点日志项目:如果该项选定,则只有当前信息节点且复合前面设置的日志信息才会显示。

【查看筛选日志按钮】 根据上面的设置,显示指定的日志记录信息。

【查看全部日志按钮】 上面的筛选设置无效,显示全部的日志记录信息。

【清除当前日志按钮】 清除当前显示的日志,如果当前日志是筛选后的结果,则只有筛选的这些记录被清除。

【清除全部日志按钮】 清除系统记录的所有日志。

窗口的下半部分显示日志的记录信息,包括时间、操作者、操作和项目信息,如果涉及到数据增删修改,会在最下面的编辑框中显示修改前后的内容对比,在SQL命令窗口执行的SQL语句也会显示在这个编辑框中。

通过数据导航栏可以翻看前后的相关日志记录。

## 【与EXCEL文件交换数据】

系统支持和EXCEL文件进行数据交换,在主窗口,可以通过在当前节点(选中节点)单击鼠标右键,执行弹出菜单: "表格界面→与EXCEL文件交换数据"可以进入与EXCEL文件交换数据窗口。

| F/ 颈 据到表格齐面<br>Excel文件 (X1s)导入<br>Excel文件:<br>工作表: 开始导入 | Csv文件导入<br>Csv文件:<br>开始导入 |  |  |  |
|---------------------------------------------------------|---------------------------|--|--|--|
| 学段对应关系:                                                 |                           |  |  |  |
| 表格界面项目                                                  | 外部对应项目                    |  |  |  |
| ID                                                      | S.                        |  |  |  |
| 客户编号                                                    |                           |  |  |  |
| 客户名称                                                    |                           |  |  |  |
| 联系人                                                     |                           |  |  |  |
| 联系电话                                                    |                           |  |  |  |
| 联系地址                                                    |                           |  |  |  |
| 初始积分                                                    |                           |  |  |  |
| →→→→→→→→→→→→→→→→→→→→→→→→→→→→→→→→→→→→                    | 表格界面数据到CSV文件              |  |  |  |

## 【选定表格】

无论是导出数据到EXCEL还是从EXCEL表格中导入数据,都需要指定表格,表格一般是主表,如果是某个从表,请从该 处指定。

【表格界面数据到EXCEL文件】

工作表名:设置导出的EXCEL文件SHEET的名字,默认为"来自表格的数据"。

开始按钮: 自动创建EXCEL文件,并创建指定的工作表名称,然后将指定表格的数据导入的这个工资表中。

【EXCEL文件数据到表格界面】

EXCEL文件: 通过单击其右面的按钮, 可打开文件对话框, 供用户选择需要导入的EXCEL文件。

工作表:指定需要导入的工作区表名称,直接从下拉列表中选择即可。

字段对应:显示系统内表格界面和EXCEL文件的字段对应关系。因为EXCEL是非数据库格式的数据,因此在导入时,系 统尝试将其转换为数据表格式进行导入,EXCEL的数据格式越倾向于数据表,越容易导入。这里会将两种数据的字段对应 关系自动匹配,如果字段名不同,需要用户从下拉列表中选择字段名称手工进行匹配。

开始按钮:按照上面的设置进行导入操作。如果操作过程中出现格式转换问题,例如字符类型导入到数值类型,系统 会出现提示,并停止导入。